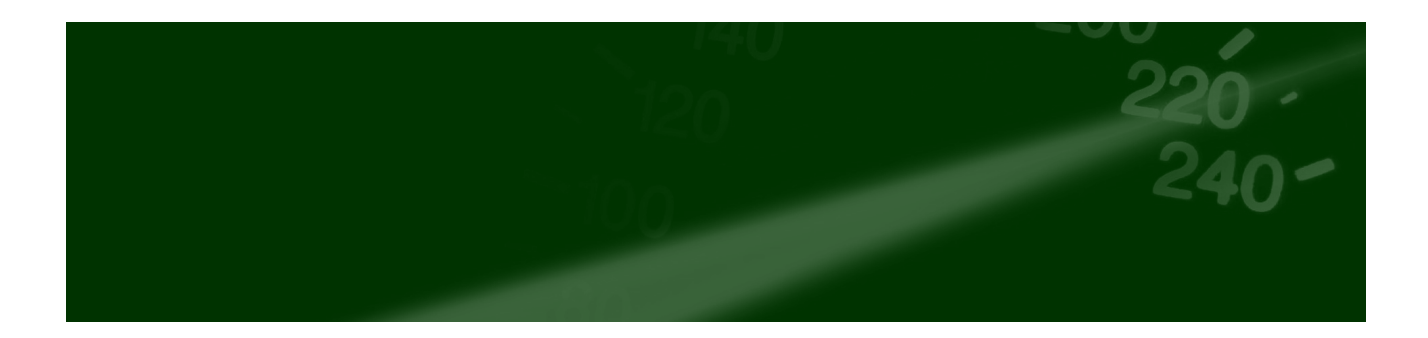

# **MOS'aik Schnelleinstieg**

# Version 4.42.400

Revision: 442400-16082023-1404

Copyright © 2012-2023 - Moser Software GmbH

Alle Rechte vorbehalten.

# Zum Inhalt:

Dieses Dokument hilft Ihnen beim schnellen Start mit MOS'aik. Sie erfahren, wie die Anwendung installiert und eingerichtet wird erhalten eine erste Anleitung zur Erstellung eines Angebots.

Informationen zum Datenschutz finden Sie unter https://www.moser.de/datenschutzhinweise/.

# Inhaltsverzeichnis

| 1. MOS'aik Installation               | . 1 |
|---------------------------------------|-----|
| 1.1. Serverinstallation               | . 1 |
| 1.2. Arbeitsplatzinstallation         | 15  |
| 1.3. Lizenzieren des Programms        | 18  |
| 1.4. Details zur MOS'aik Installation | 20  |
| 2. MOS'aik starten und einrichten     | 23  |
| 2.1. MOS'aik Startseite               | 24  |
| 2.2. MOS'aik Arbeitsblätter           | 25  |
| 3. Erste Schritte mit MOS'aik         | 28  |
| 3.1. Individuelle Systemeinrichtung   | 28  |
| 3.2. Das erste Angebot                | 30  |
| 4. MOS'aik Hilfe                      | 31  |
| 4.1. Felderklärung durch 'Tooltips'   | 31  |
| 4.2. MOS'aik Online-Hilfe             | 32  |

# Kapitel 1. MOS'aik Installation

Wir freuen uns, dass Sie sich für MOS'aik entschieden haben und möchten Ihnen mit diesem Dokument einen schnellen Start ermöglichen. Hier erfahren Sie auf dem schnellsten Weg, wie das Produkt installiert wird und wie Sie Ihre ersten Vorgänge erstellen.

Wir wünschen Ihnen viel Spaß mit der neuen Software. Bei weiteren Fragen zögern Sie bitte nicht und sprechen Sie uns an. Wir helfen Ihnen gerne.

| Wie erhalte ich Unterstützung von Moser?<br>Unter den folgenden Telefonnummern erhalten Sie Unter<br>MOS'aik: | stützung bei Fragen und Problemen rund um |
|----------------------------------------------------------------------------------------------------|-------------------------------------------|
| Hotline (Nur Kunden mit Betreuungsvertrag)                                                                    | +49 2405 471 400                          |
| Hotline ohne Betreuungsvertrag                                                                                | +49 2405 471 1                            |
| Zentrale                                                                                                    | +49 2405 471 1                            |
| E-Mail                                                                                                    | service@moser.de                          |
| Fax                                                                                                    | +49 2405 471 471                          |
|                                                                                                    |                                           |

## Systemanforderungen

Die Mindestanforderungen an Ihre Hard- und Software finden Sie im **Internet** unter Systemvoraussetzungen [https://www.moser.de/dienstleistungen/systemvoraussetzungen/]. Dabei werden in der aktuellen Freigabeübersicht (PDF-Dokument) neben dem Betriebssystem auch weitere Anforderungen beschrieben.

• Zusätzlich wird eine aktuelle Version von Microsoft Office® (Outlook®, Word®, Excel®, ...) für die Nutzung bestimmter Funktionen benötigt. Dabei darf es sich nicht um eine Online- oder Cloud-Version handeln.

Microsoft Office® muss bei Einsatz auf einem Server bzw. Terminalserver vor MOS'aik installiert werden.

• Für Produktivumgebungen wird ein Microsoft SQL Server® vorausgesetzt. Dieser kann in der kostenfreien "Express" Version auf einem Moser Produkt-Installationsstick (USB) bereitgestellt werden.

Abbildung 1.1. Moser Produkt-Installationsstick (USB)

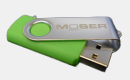

- Auf den Installationsmedien wird dazu der Setup für einen SQL Server 2019 Express bereitgestellt.
- Für eine optimale Darstellung von MOS'aik ist eine **minimale Bildschirmauflösung** von *1920 x 1080 Pixel* erforderlich.

# 1.1. Serverinstallation

Die Installation von MOS'aik ist unterteilt in eine **Serverinstallation** und die **Arbeitsplatzinstallation**. Die Serverinstallation ist dabei sowohl für Einzel- als auch Mehrplatzsysteme erforderlich und erfolgt in der Regel auf einem separaten Netzwerkserver, der wichtige Anwendungen sowie ggf. die Datenbank für alle Arbeitsplätze im Netzwerk bereitstellt. Die Arbeitsplatzsysteme werden anschließend mit der zusätzlichen Arbeitsplatzinstallati-

on bereitgestellt. Für Einzelplatzlösungen kann die Installation aber auch direkt auf dem Arbeitsplatzcomputer erfolgen.

Abbildung 1.2. Übersicht Installation

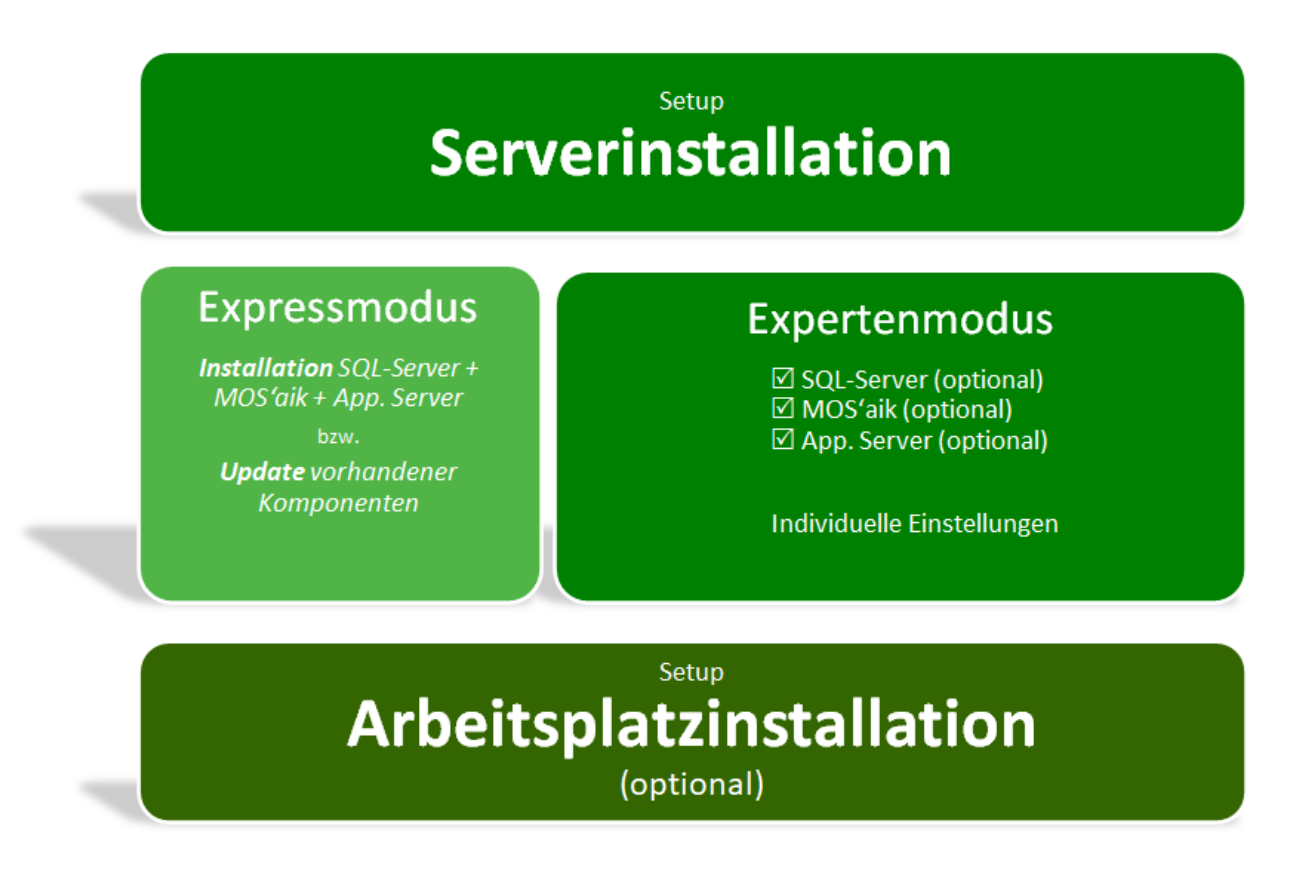

Im Verlauf der Serverinstallation stehen die schnelle Expressinstallation und ein Expertenmodus zur Auswahl:

• Expressmodus

Diese Auswahl richtet einen SQL-Server (falls mit dem Setup bereitgestellt und nicht bereits installiert), die Mandantendatenbank sowie die Arbeitsplatzanwendung MOS'aik und den Moser Application Server für MOSER 'allround' mit Standardeinstellungen ein.

Bereits vorhandene Installationen können mit dieser Auswahl schnell aktualisiert werden.

Das System kann anschließend direkt lizenziert und verwendet werden.

Falls Sie diese Einrichtung auf einem Netzwerkserver ausführen, können anschließend weitere Arbeitsplätze mit der *Arbeitsplatzinstallation* bereitgestellt werden.

## • Expertenmodus

In diesem Modus stehen Ihnen sämtliche Auswahl- und Einstellungsmöglichkeiten der Anwendung zur Verfügung und Sie können selbst entscheiden, welche Komponenten mit welchen Einstellungen verwendet werden sollen.

Auf diese Weise können auch komplexe Systeme mit dedizierten Datenbank- und Anwendungsservercomputern eingerichtet werden, indem das Setup-Programm auf den jeweiligen Computern ausgeführt wird.

Bereits vorhandene Installationen können mit dieser Auswahl individuell aktualisiert werden.

Der Expertenmodus ermöglicht außerdem die Installation bzw. das Update weiterer Mandantendatenbanken.

Zur Einrichtung weiterer Arbeitsplätze wird anschließend ggf. die Arbeitsplatzinstallation auf den jeweiligen Computern ausgeführt.

# Vorbereitungen

- Die MOS'aik Programme werden auf einem Moser Produktmedium (CD/DVD bzw. USB) ausgeliefert. Als Kunde mit Betreuungsvertrag können Sie diese auch aus dem Moser Portal herunterladen.
- Sie benötigen für die Installation die **Seriennummer** Ihres MOS'aik-Systems. Sie finden diese, ebenso wie die **Identitätsnummer** auf dem Lieferschein oder der Rechnung.
- Zur Installation auf einem Microsoft Windows Terminal Server® muss beachtet werden, dass dieser für die Installation in den Installationsmodus und nach Abschluss der Installation wieder zurück in den Anwendungsmodus versetzt werden muss. Gehen Sie dazu wie folgt vor:
  - 1. Kommandokonsole starten: [Win]+[R] > cmd
  - 2. Terminal Server Modus abfragen: change user /query

(Anwendungsmodus = Normale Serververwendung, Installationsmodus = Softwareinstallation)

- 3. Terminal Server Installationsmodus aktivieren: change user /query
- 4. Terminal Server Anwendungsmodus aktivieren: change user /execute
- Die Installation eines SQL Server® auf einem Domain Controller (DC) oder Terminal Server (TS) sollte vermieden und ein alternatives System verwendet werden.
- Installation Microsoft .NET Framework

Das Programm wird als Voraussetzung für die MOS'aik-Installation benötigt. Zur Installation gehen Sie wie folgt vor:

- Starten Sie den Microsoft Windows Server Manager®:
  - Öffnen Sie das Menü = Verwalten » Rollen und Features hinzufügen.
  - Überspringen Sie die Vorbemerkungen mit Weiter >.
  - Wählen Sie 
     Rollenbasierte bzw. featurebasierte Installation und anschließend Weiter >.
  - Klicken Sie auf Features und wählen Sie ☑.NET Framework 3.5-Funktionen.
  - Klicken Sie auf *Features* und wählen Sie ☑.NET Framework 4.7-Funktionen und darin die Auswahl ☑ ASP.NET 4.7.
  - Wählen Sie anschließend Weiter > und Installieren.
- Laden Sie <u>alternativ</u> die Software aus dem Internet herunter und installieren Sie diese. Die Links für den Download der Programme finden Sie hier:
  - Microsoft .NET 3.5 SP1 Framework (Download Microsoft .NET Offline Installer [https:// dotnet.microsoft.com/download/dotnet-framework])

Das Framework wird für MOS'aik benötigt.

 Microsoft .NET 4.6/4.7 Framework (Download Microsoft .NET Offline Installer [https:// dotnet.microsoft.com/download/dotnet-framework])

Das Framework wird für den Anwendungsserver benötigt.

Laden Sie die Pakete herunter und führen Sie das Installationsprogramm aus. Dazu muss ggf. ein Windows® Installationsmedium verfügbar sein. Legen Sie dieses dazu z.B. in das DVD-Laufwerk ein oder starten Sie den Microsoft Windows Server Manager® und fügen Sie das Feature über verwalten > Rollen und Features hinzufügen > Zielserver auswählen > Serverrollen auswählen > Features auswählen hinzu. Legen Sie dazu im anschließenden Dialog zur Bestätigung der Installationsauswahl den Pfad des Installationsmediums über den Link Alternativen Quellpfad angeben fest.

# Folgen Sie schrittweise der nachfolgenden Installationsanleitung:

Eine entsprechende Anleitung zum **Update** bereits installierter Systeme finden Sie unter **Updateanlei**tung - Server Update.

#### Installationsanleitung

| 1 |                                                                                                    | Administrator Login                                                                                                    |
|---|----------------------------------------------------------------------------------------------------|----------------------------------------------------------------------------------------------------|
|   | V                                                                                                    | Melden Sie sich auf dem Windows-Server als Administrator bzw. als Mitglied der Windows®-Benutzergruppe "Administratoren" an.                                                                 |
| 2 | MOBER                                                                                                    | Setup starten                                                                                                    |
|   |                                                                                                    | Legen Sie das Moser Produktmedium (CD/DVD bzw. USB) ein und starten Sie das Programm Setup.exe.                                                                                              |
|   |                                                                                                    | Durchlaufen Sie die folgenden Dialoge.                                                                                                    |
| 3 | Benutzerkontensteuerung ×<br>Möchten Sie zulassen, dass durch diese App                                                                        | Benutzerkontensteuerung                                                                                                    |
|   | Änderungen an Ihrem Gerät vorgenommen<br>werden?                                                                                               | Bestätigen Sie den Start der MOS'aik Installation mit Ja.                                                                                                    |
|   | MOS'aik Installation<br>Werktärter Herausgeben Moser Software GmbH<br>Dateiungnung: Netzwerklaufwerk<br>Weitere Details anzeigen               | Zusätzliche Informationen und Details zu ggf. abweichenden Darstellungen werden unter Abschnitt 1.4.1, "Setup-Berechtigungen" erläutert.                                                     |
|   | Ja Nein                                                                                                    |                                                                                                    |
| 5 | MOS'sak installation ×<br>Der InstallShield(R) Wizael isstalliet NOS'aik auf Ihern Camputer.<br>Will commobers Telop 12 de NOS ak Isstallation | Willkommen beim Setup                                                                                                    |
|   | Zus Jengen de Loncendorsyn<br>ei daf de te wegen                                                                                               | Lesen Sie die geltenden Softwareüberlassungsbedingungen über die Schaltfläche<br>Lizenzvereinbarung anzeigen und bestätigen Sie diese mit <b>Ich akzeptiere die Lizenz-</b><br>vereinbarung. |
|   | Dith darpten de Lanconstitaurg<br>national<br>(Darak Weiter) Attention                                                                         |                                                                                                    |
| 6 | MOS'sek installation ×                                                                                                    | Installationsmodus wählen                                                                                                    |
|   | Wählen Sie den MDStalk Installationenodus aus:                                                                                                 | Wählen Sie hier, ob Sie den  Epressmodus oder den  Expertenmodus verwen-                                                                                                    |

Wählen Sie hier, ob Sie den 

Epressmodus oder den 
Expertenmodus verwenden möchten:

- Der Expressmodus ermöglicht die Eingabe eines Mandantennamen über ein *Textfeld* (Standard *Mandant=Mosaik*) und installiert im weiteren Verlauf automatisch folgende Komponenten:
  - SQL-Server (falls Paket im Setup bereitgestellt und noch nicht installiert)
  - Neue Mandantendatenbank "{*Mandant*}.mdb" (mit dem im Textfeld gewählten Mandantennamen)
  - Moser Application Server
  - MOS'aik-Anwendung

<Zuriack Weiter> Al

(Zuriick Weiter) Abbrecher

Experimodur
 Experiencedur

Mit dieser Auswahl wird nachfolgend lediglich noch nach den Benutzerkennwörtern und der Bereitstellung von Beispieldaten gefragt.

Setzen Sie nach Abschluss des Programms die Einrichtung mit Abschnitt 1.3, "Lizenzieren des Programms" sowie ggf. mit weiteren Arbeitsplatzinstallationen fort.

#### Möglicher Systemneustart

Falls während der Installation ein **Neustart** erforderlich wird, starten Sie anschließend den Setup erneut und setzen Sie die Installation der Komponenten fort.

Nach erfolgter Installation steht der Expressmodus nicht mehr zur Verfügung.

- Der Expertenmodus ermöglicht Ihnen die individuelle Auswahl und Konfiguration aller Komponenten.
  - Es wird eine Auswahlliste der möglichen Komponenten angezeigt (siehe Komponenten).

Falls Auswahlpunkte nicht angezeigt werden, sind diese bereits in der aktuellen Version installiert!

 Eine Übersicht der bereits installierten Komponenten wird dann neben den Auswahlschaltern angezeigt.

Falls der Punkt SQL Server Express® installieren nicht angezeigt wird, ist im verfügbaren Installationspaket kein SQL-Server enthalten (Nur verfügbar auf *Moser Produkt-Installationsstick (USB)*).

• Falls der Punkt SQL Server Express® installieren nicht angehakt ist, wurde bereits ein installierter SQL-Server erkannt.

MOS'aik erfordert in **Produktivumgebungen** den Einsatz einer leistungsfähigen Datenbanksoftware. Der benötigte Microsoft SQL Server® wird dazu auf dem *Moser Produkt-Installationsstick (USB)* bereitgestellt (<u>nicht enthalten auf CD/DVD</u>).

Falls bereits ein unterstützter SQL Server® verfügbar ist (siehe Systemvoraussetzungen [https://www.moser.de/dienstleistungen/systemvoraussetzungen/]), kann dieser grundsätzlich verwendet werden. Im Rahmen der Installation erfolgt jedoch eine Prüfung, ob es sich um eine von MOS'aik unterstützte Version handelt und der angemeldete Benutzer über die erforderliche Berechtigung *db\_owner* auf dem SQL Server® verfügt (siehe auch Abschnitt 1.4.3, "Zugriffsrechte SQL-Server").

Für Einzelplatzsysteme, kann der SQL Server direkt auf dem Arbeitsplatzsystem installiert werden. Für einfache Testsysteme ohne Anwendungsserver und ohne die Web-Anwendung MOSER 'allround' ist ein SQL Server® nicht zwingend erforderlich.

#### Installationsschritte

Abhängig von der Auswahl der Komponenten erfolgt die Installation prinzipiell in dieser Reihenfolge:

1. Installation SQL Server Express®

Für Details folgen Sie der Anleitung in Abschnitt 1.1.1, "SQL Server Express® installieren".

2. Einrichtung bzw. Aktualisierung der **Mandantendatenbank** sowie der MOS'aik **Programmumgebung**.

Details dazu finden Sie unter Abschnitt 1.1.3, "Weitere Datenbank installieren / aktualisieren".

3. Anwendungsserver oder Moser Application Server

Details dazu unter Abschnitt 1.1.2, "Moser Application Server installieren / aktualisieren".

- 4. Installation MOS'aik.
- 5. Bereitstellung einer netzwerkbasierten Arbeitsplatzinstallation.
- 6. Optionale Einrichtung bzw. Aktualisierung einer **weiteren Mandantendatenbank** (siehe Abschnitt 1.1.3, "Weitere Datenbank installieren / aktualisieren").

| Details zur Komp                                                      | onentenauswahl                                                                                                    |
|-----------------------------------------------------------------------|----------------------------------------------------------------------------------------------------|
| ☑ MOS'aik<br>installieren (bzw.<br>aktualisieren)                     | Die MOS'aik Programme werden typischerweise direkt<br>auf den Arbeitsplatzsystemen oder auf einem Terminal-<br>server installiert. Mit der Installation wird auch die Daten-<br>bank zur Speicherung Ihrer Unternehmensdaten einge-<br>richtet bzw. aktualisiert.                                                                                                    |
|                                                                       | <ul> <li>Bei nicht gesetztem H</li></ul>                                                                                                    |
|                                                                       | Eine Beschreibung der Installationsdialoge finden Sie<br>unter Abschnitt 1.1.3, "Weitere Datenbank installieren /<br>aktualisieren".                                                                                                    |
| Moser App-<br>lication Server<br>installieren (bzw.<br>aktualisieren) | Der Anwendungsserver wird nur für die Unterstützung<br>der neuen Moser Produktgeneration benötigt und ist<br>deshalb standardmäßig nur ausgewählt, falls dieser<br>bereits mit einer Version#3.35.000 installiert ist.                                                                                                    |
|                                                                       | Bei nicht gesetztem Häkchen erfolgt keine Installation.                                                                                                    |
|                                                                       | Eine Beschreibung der <b>Installationsvoraussetzungen</b><br>und Dialoge finden Sie unter Abschnitt 1.1.2, "Moser<br>Application Server installieren / aktualisieren".                                                                                                    |
| ☐ Weitere Daten-<br>bank installieren /<br>aktualisieren              | Die Datenbank dient der Speicherung Ihrer Unterneh-<br>mensdaten und wird typischerweise auf einem separa-<br>ten Datenbank-Server, installiert. Für Einzelplatzsyste-<br>me kann diese jedoch auch auf leistungsfähigen Arbeits-<br>platzcomputern installiert werden. Wählen Sie diesen<br>Punkt aus:                                                                                                |
|                                                                       | <ul> <li>Falls Sie den Punkt          <u>MOS'aik installieren</u> nicht aus-<br/>gewählt haben und eine Server-Datenbank installieren<br/>oder auf die aktuelle Version aktualisieren möchten.</li> </ul>                                                                                                    |
|                                                                       | <ul> <li>Falls Sie eine weitere Datenbank installieren oder<br/>aktualisieren möchten.</li> </ul>                                                                                                    |
|                                                                       | Eine Beschreibung der Installationsdialoge finden Sie<br>unter Abschnitt 1.1.3, "Weitere Datenbank installieren /<br>aktualisieren".                                                                                                    |
| SQL Server<br>Express® instal-<br>lieren                              | Für den Einsatz von SQL-Datenbanken muss ein SQL<br>Server® installiert werden. Wählen Sie diesen Punkt<br>aus, falls Sie MOS'aik oder eine SQL-Datenbank auf<br>dem Server installieren möchten. <i>Diese Komponen-</i><br><i>te ist nur auf dem Moser Produkt-Installationsstick</i><br>(USB) verfügbar. Wenden Sie sich an den Moser Pro-<br>duktservice (Kontakt), falls Sie hierzu weitere Fragen |

haben. Weitere Hinweise zur Installation finden Sie unter Abschnitt 1.1.1, "SQL Server Express® installieren".

| Starter              | Sie die Instal-                                                                                                    | Installation                                                                                                    |
|----------------------|----------------------------------------------------------------------------------------------------|----------------------------------------------------------------------------------------------------|
| lation r             | nit <u>Weiter &gt;</u> ].                                                                                                    | Hinweise zum weiteren Verlauf der Installation im Expertenmodus finden Sie in den folgenden Abschnitten. Für Standardinstallationen können die vorgegebenen Standardeinstellungen aller Dialoge typischerweise übernommen werden. |
|                      |                                                                                                    | Beachten Sie nach Abschluss der Installation jedoch den Hinweis in<br>Abschnitt 1.1.5, "Arbeitsplatzinstallation vorbereiten".                                                                                                    |
| MOS'aik Installation | InstallShield Wicard abaeschlossen                                                                                                    | Das Ende der Installation wird mit diesem Dialog gemeldet.                                                                                                    |
|                      | Der Instaßförlich Vissen ber die HOC sie Installaren<br>stegenberen. Klaum Sie zur Treitig eldert, um den<br>Kunstenten zu wieden<br>Klaunderten zu wieden<br>Führ wetten Arbeingsberen. Steffen sich führ dies Solig<br>aus den treigegebenen. Dieber | Klicken Sie auf Fertigstellen, um das Programm zu schließen.                                                                                                    |
|                      |                                                                                                    |                                                                                                    |

# 1.1.1. SQL Server Express® installieren

Mit dieser Komponente wird ein Microsoft SQL Server Express® installiert und kann direkt zur Einrichtung einer *MOS'aik SQL Server*® *Datenbank* (siehe Abschnitt 1.1.3, "Weitere Datenbank installieren / aktualisieren") verwendet werden.

- Bei der Installation steht Ihnen ein Installationsassistent zur Verfügung.
- Der Setup f
  ür einen SQL Server 2019 Express wird auf den daf
  ür vorgesehenen Installationsmedien bereitgestellt.

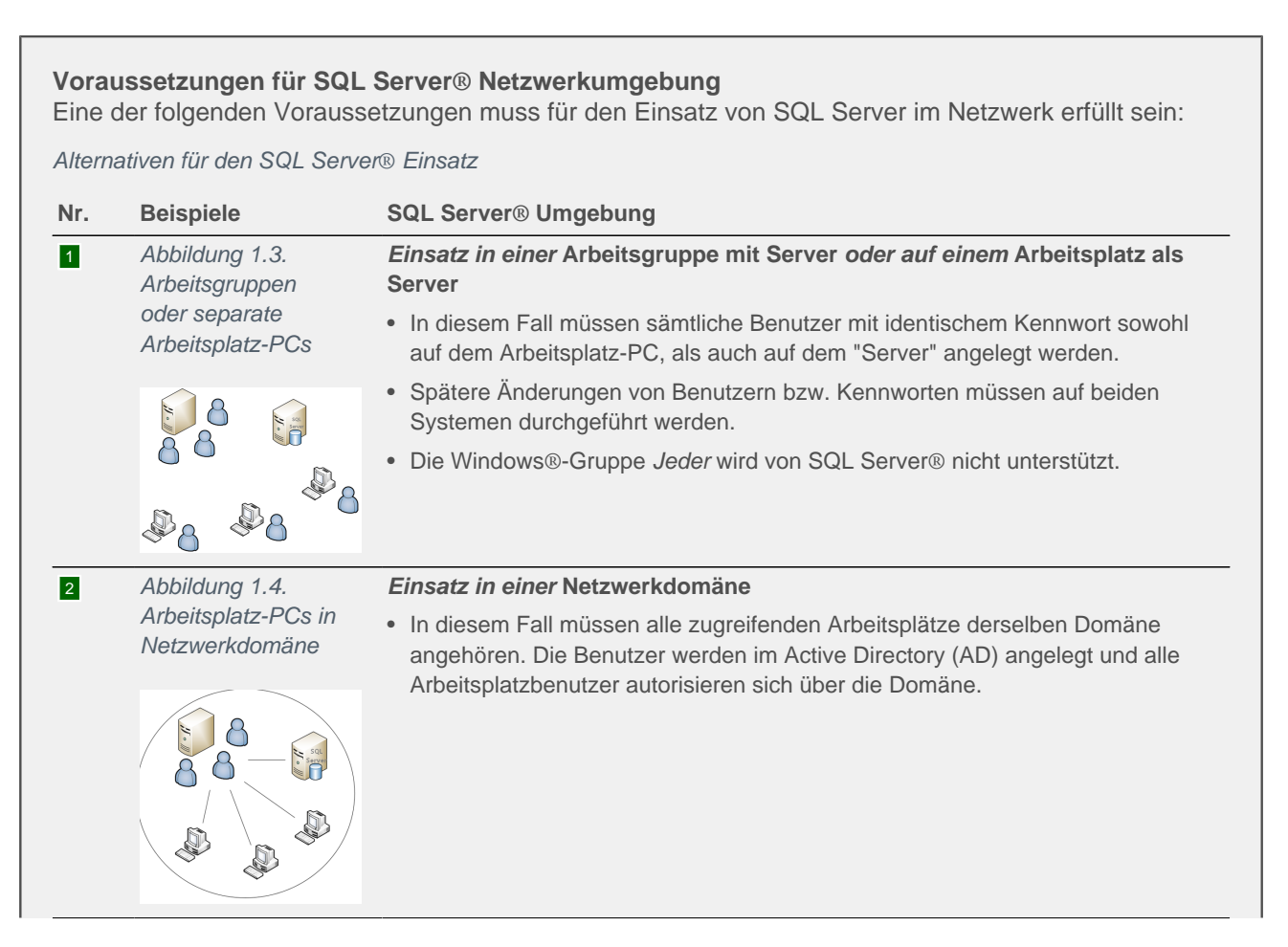

|                            | Deispiele                                             | SQL Server® Umgebung                                                                                                    |
|----------------------------|-------------------------------------------------------|----------------------------------------------------------------------------------------------------|
| 3                          | Abbildung 1.5.                                        | Einsatz außerhalb einer Netzwerkdomäne                                                                                                    |
| Nicht<br>unter-<br>stützt! | Arbeitsplatz-PCs<br>außerhalb einer<br>Netzwerkdomäne | Die SQL Server® Installation in einer Netzwerkdomäne mit Arbeitsplätzen ,die keiner oder einer anderen Domäne als der des SQL Servers angehören, wird <u>nicht unterstützt</u> !                                                                                                   |
|                            |                                                       | <ul> <li>Lokale Benutzer, können sich nicht in der Domäne autorisieren und haben<br/>somit keinen Zugriff auf den SQL Server® der Mitglied der Domäne ist.</li> <li>Benutzer, die an einer anderen Domäne angemeldet sind, haben keinen<br/>Zugriff auf den SQL Server.</li> </ul> |

# Die Installation des SQL Servers verläuft wie folgt:

#### Installationsanleitung

| 1 | MOSA healthion X                                                                                                 | Komponenten wählen<br>Wählen Sie den Expertenmodus und dazu den Punkt SQL Server Express® instal-<br>lieren.                                                                                          |
|---|----------------------------------------------------------------------------------------------------|----------------------------------------------------------------------------------------------------|
|   | Canad Of Low Leven<br>See                                                                                        | <ul> <li>Falls der Punkt  SQL Server Express® installieren nicht angehakt ist, wurde bereits ein installierter SQL-Server erkannt.</li> </ul>                                                         |
| 2 | RELATE IN     Microsoft SQL Server Management Studio  Parate  Remote Studio Voltor Application 2017  Constraints | MOS'aik SQL Server® Installation<br>Falls während der Installation ein Neustart erforderlich wird, starten Sie anschließend<br>den Setup erneut und setzen Sie die Installation der Komponenten fort. |

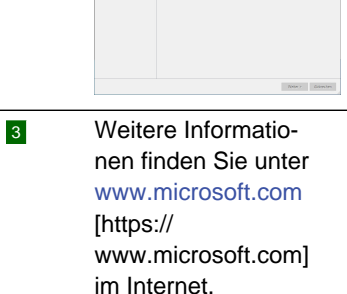

Falls der SQL Server® nicht nur als Einzelplatzinstallation, sondern auch für Netzwerkarbeitsplätze verwendet wird, sind **weitere wichtige Schritte zur Netzwerkfreigabe** erforderlich: Abschnitt 1.1.5, "Arbeitsplatzinstallation vorbereiten"

# 1.1.2. Moser Application Server installieren / aktualisieren

Der Moser Application Server ist zur Unterstützung der neuen Moser Produktgeneration sowie darüber verfügbarer Zusatzfunktionen erforderlich. Als **Voraussetzungen** für die Installation des Anwendungsservers sind folgende Punkte zu beachten:

- Für den Betrieb des Anwendungsservers wird zwingend eine SQL Server® Datenbank vorausgesetzt.
- Installation Microsoft .NET Framework

## Hinweis

Insbesondere auf neueren Microsoft Windows® Betriebssystemen treten Schwierigkeiten bei der automatischen Installation auf. Aus diesem Grund sollten Sie diese Software bei Bedarf manuell herunterladen und installieren. Die Links für den Download der Programme finden Sie unterhalb. Führen Sie nach dem Download das Installationsprogramm aus.

Starten Sie erst anschließend den MOS'aik Setup erneut.

 Microsoft .NET 4.6 Framework (Download Microsoft .NET Offline Installer [https://dotnet.microsoft.com/ download/dotnet-framework])

Im Rahmen der Installation wird das aktuelle Microsoft .NET 4.6 Framework automatisch aus dem Internet heruntergeladen und installiert. Als Voraussetzung [https://msdn.microsoft.com/de-de/ library/8z6watww(v=vs.110).aspx] werden <u>zirka 4,5 GB freier Speicherplatz</u> auf der Festplatte benötigt. Stellen Sie also VOR der Installation sicher, dass ausreichend freier Speicherplatz auf Ihrem Server verfügbar ist.

Weiterhin kommt es im Rahmen der Installation ggf. zu einem **Systemneustart**. Stellen Sie also sicher, dass für den Zeitraum der Installation <u>keine weiteren Benutzer am System angemeldet</u> sind. Abhängig von der Bandbreite Ihres Internetzugangs sowie der Verarbeitungsgeschwindigkeit Ihres Systems kann der Vorgang etwas <u>mehr als eine Stunde</u> benötigen.

Nach dem ggf. erfolgtem Neustart rufen Sie die Installation der Produktkomponente mit denselben Einstellungen erneut auf, um die Installation abzuschließen.

- Microsoft .NET 3.5 SP1 Framework (Download Microsoft .NET Offline Installer [https:// dotnet.microsoft.com/download/dotnet-framework])
- Für die Kommunikation mit dem Server werden zwei **Port-Nummern** (standardmäßig *8080* und *4711*) eingestellt. Prüfen Sie die Verfügbarkeit beider Ports in Ihrem Netzwerk (z.B. Router bzw. DNS) und wählen Sie bei Bedarf im Installationsdialog alternative Ports aus, die in Ihrem Netzwerk nicht verwendet werden.

## Port-Konflikt

Typischerweise wird man bemüht sein, einen Standard-Port wie z.B. 80 für *Http* bzw. 443 für *Https* einzurichten, da der Anwender in diesen Fällen keine Portnummer in der Url angeben muss.

Sollten Sie einen Konflikt haben, da diese Ports bereits anderweitig verwendet werden, verwenden Sie abweichende Portnummern oder richten Sie ggf. eine Sub-Domäne auf dem Anwendungsserver IIS ein. Wenden Sie sich an den Moser Produktservice (Kontakt), falls Sie hierzu weitere Fragen haben.

## Die Installation des Anwendungsservers verläuft wie folgt:

Installationsanleitung

1

## Willkommen bei ... Moser Application Server

Weiter >

| 2 |  |  |
|---|--|--|
|   |  |  |

| Televiter Di das biek des Anderste | n Carran |            |
|------------------------------------|----------|------------|
| C'Wcoer/Web/                       |          | Ärden.     |
| Name des Webs                      | Mooer    | Änden      |
| Port des Servers                   | 4712     | Ändem      |
| Port der Applikation               | 443      | Ändem      |
| Protokol                           | https    | SSS Zetika |

#### Zielpfad wählen

Für eine Standardinstallation müssen diese Einstellungen nicht geändert werden.

- Standardmäßig ist der Zielordner für das Web des Anwendungsservers mit C:\Moser \Web voreingestellt.
- Falls die Einstellung geändert wurde, wird bei einem Update der aktuell verwendete Pfad voreingestellt.

In der Regel soll die Kommunikation <u>bei Nutzung über das Internet</u> jedoch mit dem verschlüsselten Protokoll *HTTPS* erfolgen. Bei der Installation des Applikation Servers kann dazu über den **Schalter** SSL-Protokoll gewählt werden, ob der Zugriff über das HTTP- oder HTTPS-Protokoll erfolgen soll.

• Für den Einsatz des HTTPS/SSL-Protokolls wird außerdem empfohlen, den Port der Applikation z.B. auf 443 (Standard HTTPS-Port) zu ändern.

Diese Einstellung hat außerdem den Vorteil, dass die Portnummer beim Seitenabruf im Browser nicht zwingend angegeben werden muss. Für den Einsatz des Protokolls wird ein einfaches, selbstsigniertes Zertifikat mit dem Namen "Allround Server Zertifikat" zugewiesen.

#### Allround Server Zertifikat

Das mit dem Setup bereitgestellt Zertifikat dient lediglich der ersten Einrichtung und sollte im Rahmen der Einrichtung durch ein vollwertiges Zertifikat ersetzt werden.

Die Erstellung eines entsprechenden Zertifikats wird im FAQ - Serverzertifikat beschrieben.

• Für den Einsatz des HTTP-Protokolls deaktivieren Sie den Schalter SSL-Protokoll.

Diese Auswahl des Port *80* hat hier ebenfalls den Vorteil, dass die Portnummer beim Seitenabruf im Browser nicht unbedingt angegeben werden muss.

- Beachten Sie, dass die Portnummern *80* bzw. *443* häufig bereits durch andere Anwendungen (z.B. Webserver) belegt sind.
- Sollte ein vorgegebener Port bereits durch andere Anwendungen im Netzwerk belegt sein, können Sie mit Andern ... einen alternativen Port zuweisen.
- Die gewählte Port-Nummer wird mit der Installation automatisch in der Microsoft Windows®-Firewall freigeschaltet.
  - Bereits vorhandene Einstellungen werden vom Setup ggf. entfernt und neu eingerichtet.

Falls Sie an dieser Stelle andere Software einsetzen, müssen Sie diesen Schritt manuell durchführen.

• Eine bereits vorhandene Konfiguration des Moser Application Server wird beim Update automatisch erkannt und kann weiterverwendet werden. In diesem Fall wird auch das verwendete Zertifikat nicht geändert.

Nach der Installation des .NET Frameworks sowie dem ggf. damit verbundenen **Neustart**, rufen Sie die Installation der Produktkomponente mit denselben Einstellungen erneut auf, um die Installation abzuschließen.

Weiter >

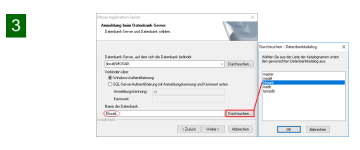

## Anmeldung beim Datenbank-Server

Im nächsten Schritt wird die Verbindung zu einer SQL Server Datenbank ausgewählt. Wählen Sie den Datenbank-Server z.B. über die Schaltfläche Durchsuchen ... aus und verwenden Sie die Microsoft Windows@-Authentifizierung.

Wählen Sie im Feld *Name der Datenbank* mit der unteren Schaltfläche Durchsuchen ... die gewünschte Mandantendatenbank aus. Auf diese Weise wird die Verbindung für den hybriden Einsatz von MOS'aik gebrauchsfertig eingerichtet.

Weiter >

| 4 | InstallShield Wizard abgeschlossen                                                                       |
|---|----------------------------------------------------------------------------------------------------|
|   | Fertig stellen                                                                                           |
|   | Mit der Einrichtung des Anwendungssenvers im Pahmen des Senver Setup wird des Feld G4 Senver Url der Eir |

Mit der Einrichtung des Anwendungsservers im Rahmen des Server-Setup wird das Feld G4 Server Url der Firmenstammdaten entsprechend der aktuellen Angaben aktualisiert (siehe Firmenstammdaten).

Weitere Informationen finden Sie unter Moser Application Server im Moser FAQ der Online-Dokumentation.

# 1.1.3. Weitere Datenbank installieren / aktualisieren

Falls auf dem Server oder einem Einzelplatzsystem die Komponente MOS'aik installieren ausgewählt wurde, wird damit automatisch auch eine Datenbank eingerichtet oder auf die aktuelle Version angepasst. Die Auswahl der Komponente Weitere Datenbank installieren / aktualisieren ist damit nur erforderlich, um auf dem System eine Datenbank ohne MOS'aik einzurichten (z.B. nur SQL Server®, kein Terminalserver, kein Einzelplatzsystem), eine weitere Datenbank anzulegen oder eine vorhandene zu aktualisieren (z.B. Testmandant).

# • Unterstützte Datenbanktypen:

Prinzipiell werden Datenbanken mit oder ohne Microsoft SQL Server® unterstützt. <u>Die Installation der</u> <u>MOS'aik Datenbank ohne SQL Server® wird nur für Testzwecke im Rahmen von MOS'aik unterstützt.</u> Der "hybride" Einsatz von Funktionen der neuen Moser Produktgeneration ist damit nicht möglich.

Stellen Sie für Ihre Produktivumgebung sicher, dass ein SQL Server® installiert ist bzw. über die Komponentenauswahl **⊘SQL Server Express**® installieren installiert wird.

• Einsatz mehrerer Mandanten:

Falls Sie mehrere Mandanten einsetzen, müssen diese auch bzgl. der Ablage von Werten in der Microsoft Windows® Registry voneinander unterschieden werden können. Dazu muss vor dem Einsatz neuer Mandanten der *Mandantenkurzname* angepasst werden. Öffnen Sie dazu die MOS'aik-

Datenbankverwaltung (kostenpflichtiges Erweiterungsmodul) und rufen das Menü Datei > Neu (strg]+[N] auf. Wählen Sie die Tabelle *Mandanten* und anschließend Fertigstellen. Ändern Sie nun den Inhalt der Tabellenspalte *Kurzname* nach Wunsch (max. 16 Zeichen, z.B. eindeutiges Mandantenkürzel oder Firmennummer). Der neue Wert ist damit in der Datenbank gespeichert. Schließen Sie Tabelle und Anwendung ohne die Arbeitsunterlage zu speichern.

Die Installation der Datenbank verläuft wie folgt:

#### Installationsanleitung

| 1 | Disenhark - InstallDield Witzel X Witkosseen bei der Installalien der NOS'ak Datenbark Wähn Sie das gewändete Okenbarkinne au.                                                                                                    | Willkommen bei MOS'aik-Datenbank                                                       |
|---|----------------------------------------------------------------------------------------------------|----------------------------------------------------------------------------------------|
|   | MOS'aik Datorbook für SQL Server     Evind ere MOSik Datorbook für SQL Server     Evind ere MOSik Datorbook für SQL Server in offen und der Mendenindaterbeek in ein     finder von Menschlich Saver in ondering and der Mendenindaterbeek in ein | Wählen Sie aus zwischen:                                                               |
|   | Anderson Vessenne Aufrei für die die Hauser untersonen inspegaleen.     NOS'als Datenback ohne SQL Sanderson Aufrei SQL Sander in ein zu vielkenden     Vessechnie köpfelt und für die Nature jin Netzweich legogeben.                            | MOS'aik Datenbank für SQL Server (Standard)                                            |
|   | Frankli Heid                                                                                                    | ○ MOS'aik Datenbank ohne SQL Server (Nur für Testsysteme)                              |
|   | (Zurück, Weiter) Abbrechen                                                                                                    | Hinweis: Die Option OMOS'aik Datenbank für SQL Server ist unter Umständen nich         |
|   |                                                                                                    | aktiviert, wenn auf dem lokalen Computer kein SQL Server installiert ist. Installieren |

aktiviert, wenn auf dem lokalen Computer kein SQL Server installiert ist. Installieren Sie ggf. vorher die entsprechende Datenbanksoftware oder rufen Sie das Programm auf einem bereits für diesen Zweck installierten Datenbankserver auf.

Weiter >

# 2

#### Auswahl des Datenbankverzeichnisses

Als Voraussetzung für den Betrieb mehrerer Arbeitsplätze wird das MOS'aik-Datenbankverzeichnis im Netzwerk freigegeben. Aus Sicherheitsgründen kann <u>keine Freigabe von Dateien in Ihrem Benutzerverzeichnis</u> erfolgen.

Wählen Sie deshalb für die Datenbank niemals ein Verzeichnis unterhalb des Benutzerverzeichnisses (z.B. C:\Users\{Benutzername}\Documents oder für ältere Windows® Versionen unter dem Ordner "Eigene Dateien"), sondern einen für andere Benutzer erreichbaren Pfad (z.B. C:\Mosaik). Achten Sie außerdem darauf, dass sich darin nur für MOS'aik relevante Ordner und Dateien befinden (z.B. Projektordner, Dateiablageordner, ...).

Zusätzlich muss sichergestellt sein, dass jeder MOS'aik-Benutzer Zugriffsrechte für den gewählten Ordner hat. Siehe dazu auch Abschnitt 1.4.2, "Dateizugriffsrechte".

#### Alternative 1 MOS'aik Datenbank für SQL Server installieren

| Installation der Daterbank<br>Wählen Sie Zelardner und Namen. Das angegebene Verz<br>Nietzwerk beigegeben, um die Daterbank zur Verligung z | eidmis wird in<br>u steller: |
|----------------------------------------------------------------------------------------------------|------------------------------|
| Zelodrer für die SQL Server Datenbankdatei (nich und MI                                                                                     |                              |
| C Woos/Data                                                                                                    | Duchsuchen                   |
| Zeloidner fik die Mandanten Dateribarik (Indb)                                                                                              |                              |
| C W05ak                                                                                                    | Durchsuchen                  |
| Name der Datenbask (tsch)                                                                                                    |                              |
| Mosak.mdb                                                                                                    | Masak.mdb                    |

Im Regelfall müssen weder die Einstellungen für die Zielordner der SQL Datenbank noch der eingebundenen Mandantendatenbank oder deren Name verändert werden.

• Sie können jedoch abweichende Namen und Pfade auswählen. Beachten Sie dazu die Hinweise unter Abschnitt 1.4.2, "Dateizugriffsrechte" und Abschnitt 1.4.3, "Zugriffsrechte SQL-Server".

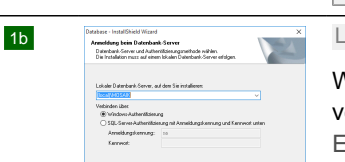

Water > Abbrechen

Weiter >

Lokaler Datenbank-Server ...

Wählen Sie den Namen eines bereits installierten lokalen oder im Netzwerk verfügbaren SQL Server® aus. Zur Installation des Microsoft SQL Server Express®, siehe Abschnitt 1.1.1, "SQL Server Express® installieren".

1c

1a

#### **SQL** Datenbank Installation

Die Installation von MOS'aik für eine SQL Server Umgebung unterstützt grundsätzlich auch die Verwendung von Betriebssystemen in nicht deutscher Sprache und es wird sichergestellt, dass Freigaben, Sicherheitseinstellungen und SQL Server® Berechtigungen mit den richtigen (lokalisierten) Benutzerguppennamen erfolgen. Die erforderliche ODBC-Datenquelle für die Clients wird im Verlauf der "MOS'aik Arbeitsplatzinstallation" automatisch mit der Standardsprache *"Deutsch"* angelegt.

#### Alternative 2 MOS'aik Datenbank ohne SQL Server installieren

#### Test-Datenbanken

Die Installation der MOS'aik Datenbank ohne SQL Server® wird nur für Testzwecke unterstützt.

Directions Individual Visual
National Conference on Section 2014 Individual
National Conference on Section 2014 Individual
National Conference on Section 2014 Individual
National Conference on Section 2014
National Conference on Section 2014
National Conference on Section 2014
National Conference on Section 2014
National Conference on Section 2014
National Conference on Section 2014
National Conference on Section 2014
National Conference on Section 2014
National Conference on Section 2014
National Conference on Section 2014
National Conference on Section 2014
National Conference on Section 2014
National Conference on Section 2014
National Conference on Section 2014
National Conference on Section 2014
National Conference on Section 2014
National Conference on Section 2014
National Conference on Section 2014
National Conference on Section 2014
National Conference on Section 2014
National Conference on Section 2014
National Conference on Section 2014
National Conference on Section 2014
National Conference on Section 2014
National Conference on Section 2014
National Conference on Section 2014
National Conference on Section 2014
National Conference on Section 2014
National Conference on Section 2014
National Conference on Section 2014
National Conference on Section 2014
National Conference on Section 2014
National Conference on Section 2014
National Conference on Section 2014
National Conference on Section 2014
National Conference on Section 2014
National Conference on Section 2014
National Conference on Section 2014
National Conference on Section 2014
National Conference on Section 2014
National Conference on Section 2014
National Conference on Section 2014
National Conference on Section 2014
National Conference on Section 2014
National Conference on Section 2014
National Conference on Section 2014
National Conference on Section 2014
National Conference on Section 2014
National Conference on Section 2014
National Conference on Section 2014
National Conference on Section 2014
National Conference on Section 2014
Nati

Zulikk Weber> Abbrechen

Im Regelfall müssen die Einstellungen Zielordner und Name für die Mandantendatenbank nicht verändert werden.

• Sie können jedoch abweichende Namen und Pfade auswählen. Beachten Sie dazu die Hinweise unter Abschnitt 1.4.2, "Dateizugriffsrechte".

| Database - Inst         | allShield Wizerd                                        |                          |                                                                                                    |
|-------------------------|---------------------------------------------------------|--------------------------|----------------------------------------------------------------------------------------------------|
| Anneldung               |                                                         |                          | and the second second s |
| Sie nüssen<br>vergeben. | für den Benutzer Admin und Man                          | ager ein Kennwort        |                                                                                                    |
| Geben Sie<br>mindestens | ein Kennwort für den Benutzer Ad<br>8 Zeichen lang sein | nin, bzw. Manager ein. D | as Kennwolt reass                                                                                                    |
| Kennvol:                |                                                         |                          |                                                                                                    |
| -                       |                                                         |                          |                                                                                                    |
| Kennvolt v              | iederholen                                              |                          |                                                                                                    |
|                         |                                                         |                          |                                                                                                    |
| Kennvo                  | # arzeigen                                              |                          |                                                                                                    |
| installShield —         |                                                         |                          |                                                                                                    |
|                         |                                                         | Wei                      | ter> Abbrecher                                                                                                    |

2a

3

4

#### Anmeldung

Weiter >

Dieser Dialog ist nur für die Einrichtung von SQL-Datenbanken verfügbar.

Geben Sie ein persönliches Kennwort für die Benutzer Admin und Manager ein (mindestens 8 Zeichen) und bewahren Sie dieses sorgfältig auf.

Das Kennwort muss dazu zweimal identisch eingegeben werden. Zur Kontrolle kann die Eingabe mit dem Schalter verden. Kennwort anzeigen im Klartext angezeigt werden.

Weiter >

| Database InstallShield Wizard             |                   |
|-------------------------------------------|-------------------|
| Datenbankoptionen                         | 100               |
| Wählen Sie die gewünschte Datenbankop     | pion aut.         |
| Bite wählen Sie eine Installation aus.    |                   |
| Mitelaterclasoftware                      |                   |
| Elektrobranche und Industrieinstallation  |                   |
| Fiecenleger<br>Main und Lackinger         |                   |
| Sanitár, Heizung, Klima                   |                   |
|                                           |                   |
|                                           |                   |
|                                           |                   |
|                                           |                   |
| Beispieldaten für die gewählte Installati | ion installerers. |
|                                           |                   |

#### Datenbankoptionen

Bereitstellung von Musterdaten in der Datenbank

Seispieldaten für die gewählte Installation installieren

Im letzten Schritt der Einrichtung einer neuen Datenbank können Sie über einen Schalter entscheiden, ob Musterdaten in der Datenbank enthalten sein sollen. Setzen Sie dazu das Häkchen und wählen Sie die gewünschte Branche oder *Mittelstandssoftware*, um alle Musterdaten zu installieren.

Wenn das Häkchen nicht gesetzt ist, werden lediglich einige Kunden- und Lieferantenadressen vorinstalliert, die für die Verwendung der jeweiligen Schnittstellen erforderlich sind. Beispiele dafür sind z.B. *mareon* (Service-Portal für eine Handwerkeranbindung der Firma Aareon) oder *sonepar* (Lieferantenportal).

Weiter >

## 1.1.4. MOS'aik installieren

Mit MOS'aik werden diverse Programme z.B. zur Projekt- und Finanzverwaltung installiert sowie eine neue Mandantendatenbank eingerichtet bzw. die zuletzt verwendete Datenbank aktualisiert.

- Die angezeigten Dialoge müssen im Regelfall lediglich bestätigt werden.
- Die Dialoge zur Einrichtung und Aktualisierung der Datenbank entsprechen dem Ablauf aus Abschnitt Abschnitt 1.1.3, "Weitere Datenbank installieren / aktualisieren".

- Zur Einrichtung der Verbindung mit einem SQL Server® muss dieser mit der verwendeten Authentifizierungsmethode ausgewählt bzw. bestätigt werden (siehe Arbeitsplatzinstallation). Stellen Sie dazu sicher, dass der aktuelle Administrator auch über administrative Rechte auf dem SQL Server® verfügt.
- Ab Version 4.42.100 wird die Unterstützung für den neuen integrierten Internetbrowser Microsoft Edge® installiert:

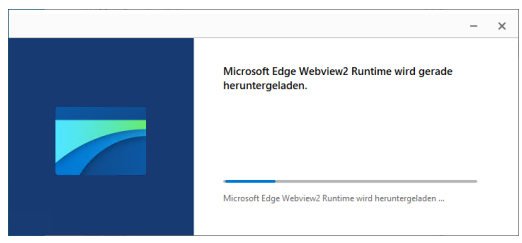

# Möglicher Systemneustart

In einigen Fällen (insbesondere bei nicht aktuellen Systemupdates) kann es während der Installation zu einem unangekündigten Systemneustart kommen.

Sichern Sie aus diesem Grund vor der Installation alle ungespeicherten Arbeiten und beenden Sie alle offenen Anwendungen.

# 1.1.5. Arbeitsplatzinstallation vorbereiten

#### Vorgehensweise

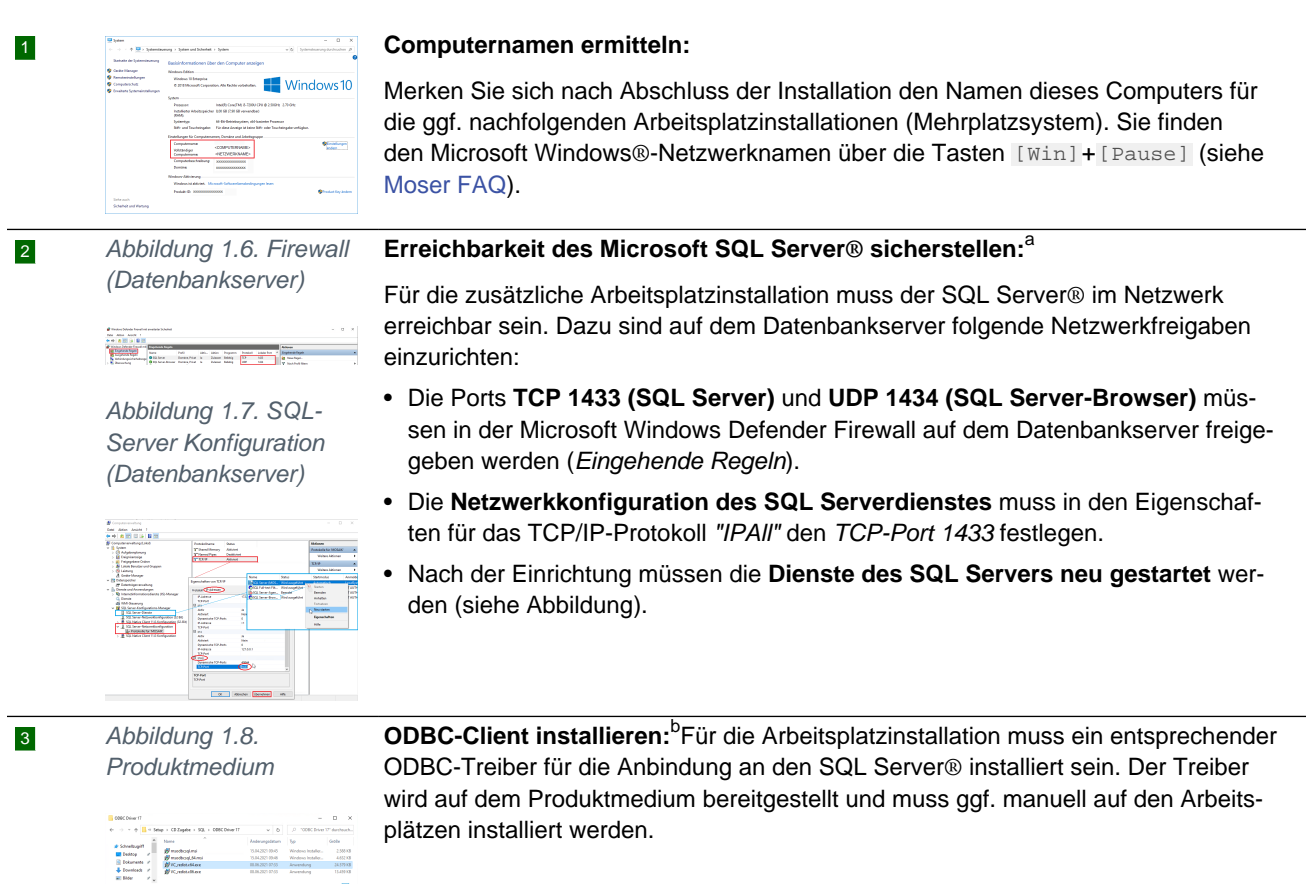

<sup>a</sup>Wenn die erforderlichen Netzwerkfreigaben nicht verfügbar sind, wird vom Setup-Programm eine Fehlermeldung wie z.B. "Fehler bei der Verbindung: SQLState: '08001' SQL Server Fehler: -1 [Microsoft][ODBC Driver 17 for SQL Server] SQL Server-Netzwerkschnittstellen:

<u>Fehler beim Suchen des angegebenen Servers/der angegebenen Instanz ... Anmeldungstimeout abgelaufen</u>" angezeigt. Nach Bestätigen der Meldung mit OK wird ein SQL-Anmeldedialog angezeigt.

- Beenden Sie die Installation mit Abbrechen. Es wird eine weitere Fehlermeldung "Fehler: ODBC-Verbindung zu '</br>
  Ihr Mandantenname>'
  fehlgeschlagen." angezeigt. Ignorieren Sie diese und bestätigen Sie mit OK.
- Rufen Sie erneut die Arbeitsplatzinstallation auf und wählen Sie im Dialog "Programm entfernen", um das unvollständig installierte Programm zu entfernen.
- Richten Sie die erforderlichen Netzwerkfreigaben ein und rufen Sie anschließend die Arbeitsplatzinstallation erneut auf.

<sup>b</sup>Wenn diese Software nicht installiert wurde, wird vom Setup-Programm die Fehlermeldung *"Fehler: ODBC-Verbindung zu '<Ihr Mandantenname>' fehlgeschlagen."* angezeigt. Wenn Sie den ODBC-Datenquellenadministrator starten, wird hier eine unvollständig eingerichtete Datenquelle mit der Platform *"N/V"* angezeigt.

- Löschen Sie die ungültige Datenquelle.
- Rufen Sie erneut die Arbeitsplatzinstallation auf und wählen Sie im Dialog "Programm entfernen", um das unvollständig installierte Programm zu entfernen.
- Installieren Sie den ODBC-Client und rufen Sie anschließend die Arbeitsplatzinstallation erneut auf.

#### Hilfe von Moser

Falls Sie zu diesem oder einem anderen Thema Hilfe oder Unterstützung benötigen, wenden Sie sich bitte an den Moser Produktservice oder Ihren Moser Kundenberater (Kontakt).

# 1.2. Arbeitsplatzinstallation

Diesen Schritt müssen Sie nur durchführen, wenn Sie mehrere Arbeitsplätze einrichten (**Mehrplatzsystem**). Die Einzelplatzinstallation wurde bereits mit Abschnitt 1.1, "Serverinstallation" vollständig abgeschlossen. Die Arbeitsplatzinstallation muss ansonsten **auf jedem Arbeitsplatzrechner** einmal durchgeführt werden. Dabei spielt es keine Rolle mit welchem Arbeitsplatz Sie beginnen und in welcher Reihenfolge Sie die Installationen durchführen:

Für eine **benutzerdefinierte Installation** in einem abweichenden Programmverzeichnis muss die Anwendung über das separate Installationsprogramm im Unterverzeichnis Mosaik des Netzwerkinstallationspfades installiert werden. Auch in diesem Fall sind bereits alle erforderlichen Voreinstellungen vorgenommen und müssen lediglich bestätigt werden.

Beachten Sie jedoch die Hinweise unter Abschnitt 1.1.5, "Arbeitsplatzinstallation vorbereiten"!

#### Installationsanleitung

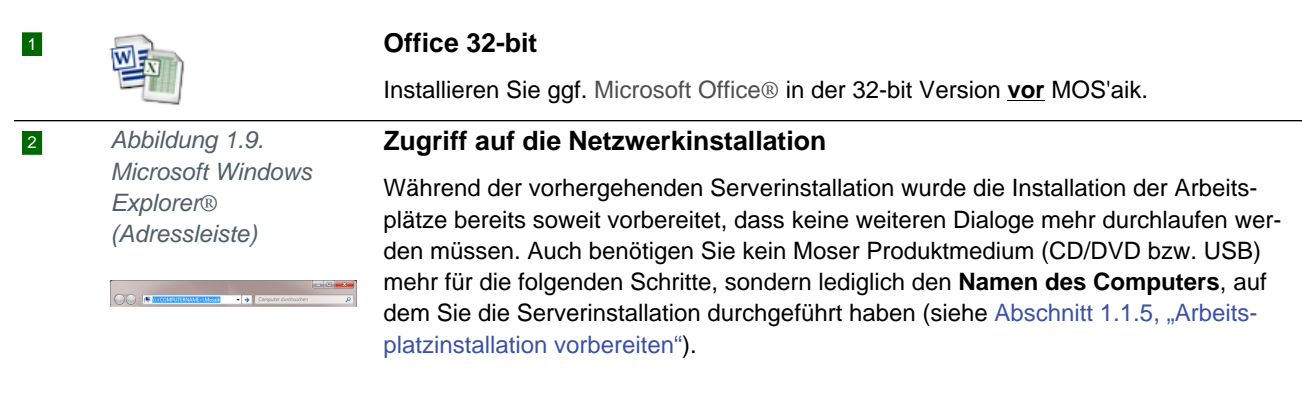

Auf Ihrem Arbeitsplatzrechner öffnen Sie den Microsoft Windows Explorer® und geben in der Kopfleiste den Zugriffspfad des Servers ein, und zwar "**\\<COMPUTER-**

**NAME>Wosaik**" (mit dem Computernamen der Serverinstallation, im Beispiel mosser). Drücken Sie dann die Eingabetaste [Enter].

Im Netzwerkinstallationsordner finden Sie das Programm MOS'aik Arbeitsplatzinstallation.

3

4

Arbeitsplatzinstallation

Netzwerkinstallation

Abbildung

1.10. MOS'aik

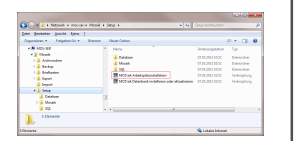

#### Administratorberechtigung

Auch die Installation der Arbeitsplätze muss grundsätzlich von einem Administrator durchgeführt werden. Stellen Sie also sicher, dass Sie als Administrator (bzw. als Mitglied der Microsoft Windows®-Benutzergruppe "Administratoren") angemeldet sind!

Zusätzliche Informationen finden Sie unter Abschnitt 1.4.1, "Setup-Berechtigungen".

Für den Einsatz einer SQL-Serverdatenbank muss der Administrator außerdem über administrative Rechte auf dem SQL Server® verfügen.

Starten Sie das Programm MOS'aik Arbeitsplatzinstallation.

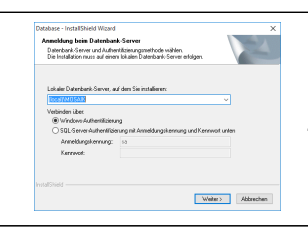

Arbeitsplatz deinstalliert.

Die Installation erfolgt mit den bei der Serverinstallation vorgegebenen Einstellungen.

Zur Verbindung mit einem SQL Server® wird dieser bei der Einrichtung der ODBC-Datenbankverbindung nochmals abgefragt. Wählen Sie den SQL Server® aus und bestätigen Sie die verwendete Authentifizierungsmethode<sup>a</sup>:

#### **Optionale Zusatzmodule**

Falls Sie MOS'aik Zusatzmodule einsetzen möchten, benötigen Sie die Moser Produktmodule-CD/DVD sowie zusätzliche Lizenzen. Zur Installation folgen Sie dann der entsprechenden Installationsanleitung der Module.

<sup>a</sup>Falls Sie einen SQL Server® ohne Netzwerkdomäne einsetzen und über Arbeitsplätze mit dem Betriebssystem Microsoft Windows® 10 darauf zugreifen möchten, kann die Anmeldung am SQL Server® scheitern. Um das Problem zu umgehen, öffnen Sie die Windows® *ODBC-Datenquellen (32-Bit)*. Wählen Sie die Registerkarte System-DSN sowie die Systemdatenquelle Ihrer SQL-Datenbank aus und klicken auf Konfigurieren. Geben Sie nun auf der zweiten Dialogseite im Feld SPN (optional) den SQL-Servernamen für die integrierte Windows® Authentifizierung ein, durchlaufen Sie die weiteren Dialoge und wählen anschließend Fertigstellen. Sie können nun noch die Verbindung mit der Datenquelle testen ... und dann mit OK abschließen. Siehe dazu auch Moser FAQ - ODBC-Anbindung.

Falls beim Aufruf der Arbeitsplatzinstallation der MOS'aik - InstallShield Wizard nebenstehende Dialog angezeigt wird, wurde Programmverwaltung Bitte wählen Sie eine der folgenden Optionen aus der Arbeitsplatz bereits mit der aktuellen Version installiert. Programm reparieren Die Installation von MOS'aik wird repariert. Diese Option berichtigt fehlende oder beschädigte Dateien, Verknüpfungen und Registry-Einträge. Nutzen Sie diesen Dialog, um ggf. einer der fol-O Programm entfernen genden Aktionen auszuführen: Ō MOS'aik wird vom Computer entfernt. Die Datenbank bleibt dabei erhalten. • Programm reparieren O Leere MOS'aik Datenbank erstellen Mit dieser Option können Sie eine leere MOS'aik Datenbank erstellen. Diese Option führt zu einer Neuinstallation des Programms. ○Weitere MOS'aik Datenbank aktualisieren Mit dieser Option können Sie eine weitere MOS'aik Datenbank aktualisieren Programm entfernen < Zurück Weiter > Abbrechen Mit dieser Auswahl wird MOS'aik auf dem

## Leere MOS'aik Datenbank erstellen

Diese Option dient auf Arbeitsplatzsystemen lediglich der Erstellung lokaler Testmandanten. Für die Erstellung neuer Mandanten auf dem Datenbankserver rufen Sie diese Option auf dem Server auf oder gehen Sie gemäß Abschnitt 1.1.3, "Weitere Datenbank installieren / aktualisieren" vor.

## Weitere MOS'aik Datenbank aktualisieren

Diese Option dient auf Arbeitsplatzsystemen lediglich der Aktualisierung lokaler Testmandanten. Für die Aktualisierung von Mandanten auf dem Datenbankserver rufen Sie diese Option auf dem Server auf oder gehen Sie gemäß Abschnitt 1.1.3, "Weitere Datenbank installieren / aktualisieren" vor.

# 1.2.1. Vertrauenswürdige Site zufügen (Internetoptionen)

Mit zunehmender Integration des Moser Application Server im Rahmen hybrider MOS'aik Umgebungen kann es bei Zugriffen auf den Server zu folgenden Meldungen kommen: Abbildung 1.11. Windows Sicherheitswarnung

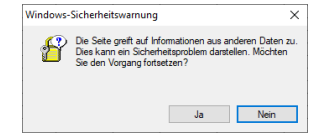

Die Meldung kann verhindert werden, indem der Anwendungsserver auf jedem Arbeitsplatz als *"vertrauenswürdige Site"* eingerichtet wird. Gehen Sie dazu wie folgt vor:

Anleitung

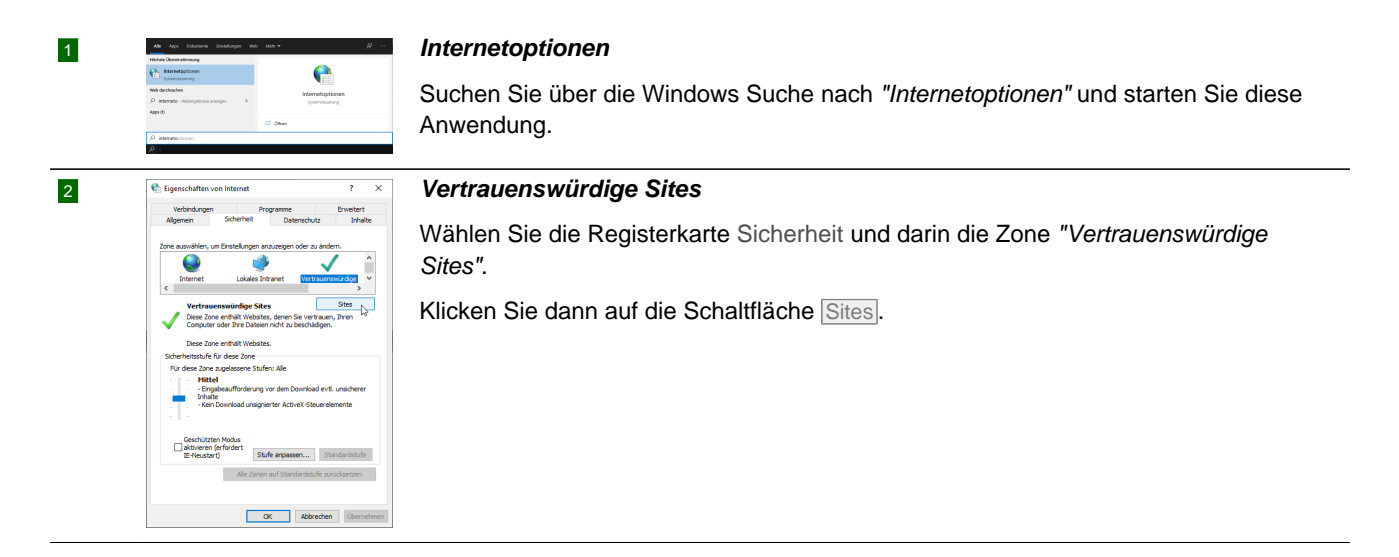

| der<br>Sid  | Zone entfernen. Alle Websites<br>zone entfernen. Alle Websites<br>erheitseinstellungen der Zone | hinzufügen un:<br>s in dieser Zoni | d Websites au<br>e verwenden |
|-------------|-------------------------------------------------------------------------------------------------|------------------------------------|------------------------------|
| Diese Websi | te zur Zone hinzufügen:                                                                         |                                    |                              |
| (G4 Server  | URL                                                                                             |                                    | Hinzufüger                   |
| Websites:   |                                                                                                 |                                    |                              |
| (G4 Serve   | URL)                                                                                            |                                    | Entfernen                    |
| https://ww  | w.google.de                                                                                     |                                    |                              |
|             |                                                                                                 |                                    |                              |
| _           |                                                                                                 |                                    |                              |

3

#### Vertrauenswürdige Site festlegen

Geben Sie die in den Firmenstammdaten hinterlegte Adresse aus dem Feld G4 Api Server Url ein und klicken Sie auf Hinzufügen und anschließend auf Schließen und schließen Sie anschließend die Anwendung.

Die Adresse des Anwendungsservers ist damit als "vertrauenswürdig" hinterlegt. Start Sie MOS'aik ggf. anschließend neu.

# 1.3. Lizenzieren des Programms

Bevor Sie MOS'aik einsetzen können, müssen Sie das Programm und ggf. die erworbenen Erweiterungs- und Zusatzmodule lizenzieren.

Die benötigten Informationen finden Sie auf Ihrem Lieferschein oder der Rechnung zur MOS'aik-Software. Nach Updates bzw. Erweiterung der Arbeitsplätze müssen Sie die Lizenzierung erneut durchführen.

Die Lizenzierung von MOS'aik erfolgt lediglich einmal pro Mandant.

- Beim Update werden alle Einträge ungültiger Modulschlüssel sowie Lizenzen/PINs aller weiteren Module aus der Datenbank entfernt. Damit ist grundsätzlich eine Neulizenzierung mit jedem Update erforderlich!
- Alle erforderlich Informationen werden dazu in der Mandantendatenbank hinterlegt. Damit ist keine separate Lizenzierung sämtlicher MOS'aik-Arbeitsplätze erforderlich!
- Ebenfalls ist es nicht erforderlich, die Lizenzierung mit Administratorenberechtigungen auszuführen, da keine Lizenzinformationen mehr in der Windows® Registry abgelegt werden.

#### Anleitung

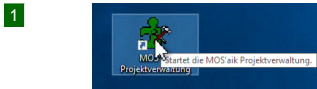

## Programmstart

Identitätsnummer einge-

ben

Die Lizenzierung erfolgt, indem Sie eine MOS'aik-Anwendung (z.B. die MOS'aik-Proiektverwaltung ) starten. Klicken Sie dazu mit der rechten Maustaste auf das Pro-

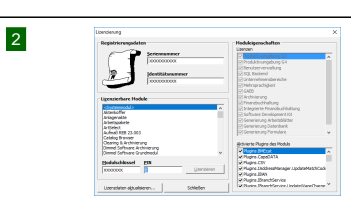

| grammsymbol.            |                                                                                    |
|-------------------------|------------------------------------------------------------------------------------|
| ≡ Extras > Lizenzierung |                                                                                    |
| Seriennummer eingeben   | Die Seriennummer ist Ihre Bestätigung, dass Sie<br>berechtigter Lizenznehmer sind. |

Die Identitätsnummer enthält die Versionsnummer und legt die Anzahl der Arbeitsplätze fest, auf denen Sie gleichzeitig mit MOS'aik arbeiten können.

#### Arbeitsplatzlizenzen

Sie können MOS'aik beliebig oft installieren und lizenzieren. Es können jedoch gleichzeitig nur so viele Benutzer im Programm arbeiten, wie Sie Arbeitsplatzlizenzen gekauft haben.

|                                                                                                    | Lizenzierbare Module<br>wählen | Zur Nutzung der lizenzierbaren Module ist diesen ein<br>Modulschlüssel zugeordnet. Geben Sie dazu jeweils<br>die passende PIN aus Ihrem <b>MOS'aik Lieferschein</b><br>ein.           |
|----------------------------------------------------------------------------------------------------|--------------------------------|----------------------------------------------------------------------------------------------------|
|                                                                                                    | <systemmodul></systemmodul>    | Wählen Sie zunächst das <systemmodul> in der Liste Lizenzierbare Module aus.</systemmodul>                                                                                            |
|                                                                                                    | PIN eingeben                   | Geben Sie die zugehörige PIN ein.                                                                                                    |
|                                                                                                    | Lizenzieren                    | Die Schaltfläche zur Lizenzierung ist jetzt aktiv und<br>kann betätigt werden. Auf diese Weise können Sie<br>Ihre Module auch manuell ohne Internetverbindung<br>einzeln lizenzieren. |
| S'aik Datenbankverwaltung X                                                                        | Automatisch Lizenzie           | eren                                                                                                    |
| Möchten Sie die Lizenzdaten für die weiteren Module über<br>das internet aktualisieren?<br>Ja Nein | Zur schnellen, automatisc      | chen Lizenzierung müssen <u>bei verfügbarer Internetanbin-</u>                                                                                                    |

dung nicht alle Lizenzdaten, sondern lediglich eine einzige PIN zum ausgewählten Systemmodul eingegeben werden. Alle Modullizenzen werden dann automatisch

# Ja

3

Alternative manuelle Lizenzierung:

• Zur Lizenzierung eines einzelnen Moduls (z.B. neues Erweiterungsmodul) wählen Sie lediglich dieses aus und geben einfach die zugehörige PIN ein. Bei gültiger Eingabe wird die Schaltfläche Lizenzieren aktiv. Betätigen Sie diese, um diese Lizenz zu speichern.

#### Manuelle Lizenzierung des Systemmoduls

vom Moser-Lizenzserver über das Internet abgerufen.

Zur manuellen Lizenzierung des Systemmoduls wählen Sie im Abfragedialog für die automatische Lizenzierung die Auswahl Nein.

| 4 | MOS'aik Projektverwaltung                                                                                                    | Lizenzierte Module anzeigen                                                                                                    |
|---|----------------------------------------------------------------------------------------------------|----------------------------------------------------------------------------------------------------|
|   | De Lizenzötten wurden erfolgenich aktualisert. Möchten Sie     eine Liste der lizenzierten Module sehen?     Ja Nein                                                                                                    | Bei automatischer Lizenzierung können Sie sich im nachfolgenden Dialog die voll-<br>ständige Liste der lizenzierten Module anzeigen lassen. |
|   | Cuprovise Madda X                                                                                                    | Ja                                                                                                    |
|   | Trendent Kalar (KE)<br>Property Andrea<br>Representations<br>Representations<br>Re | Schließen                                                                                                    |
|   | Steller                                                                                                    |                                                                                                    |
| 5 | MOS'aik Projektverwaltung X                                                                                                    | Normaler Programmstart                                                                                                    |
|   | A beenden Sie die Applikation und starten sie anschließend<br>neu.                                                                                                    | MOS'aik muss jetzt beendet und neu gestartet werden. Ab jetzt kann die Anwendung                                                            |
|   | OK                                                                                                    | von jedem Benutzer gestartet und verwendet werden.                                                                                          |

OK

## Hinweis zur Lizenzierung von 'allround'

Beachten Sie, dass mit der MOS'aik Lizenzierung keine Lizenzen für die neue Produktgeneration abgerufen oder aktualisiert werden.

Die Lizenzierung von 'allround' erfolgt automatisch bei der ersten Anmeldung als Administrator über den Internetbrowser.

• Im Lizenzdialog wird die Moduleigenschaft der G4-Produktivumgebung angezeigt (siehe 2, oben).

# Schnittstellen und Plugins:

Die Lizenzierung vieler Schnittstellen sowie der Plugins zu den Lieferanten-Portalen im Internet erfolgt ebenfalls über das <<u>Systemmodul</u>. Die Plugins können dazu im Bereich Aktivierte Plugins des Moduls durch ein Häkchen individuell einzeln an- und abgeschaltet werden und sind damit für Artikelrecherchen im Angebotswesen und in der Logistik *kostenfrei* verfügbar.

Im Systemmodul sind auch andere Plugins wie z.B. das Excel-Plugin an- und abwählbar.

Diese Schnittstellen müssen aktiv bleiben und dürfen nicht ausgeschaltet werden!

# 1.4. Details zur MOS'aik Installation

In diesem Abschnitt finden Sie weitere Details zur Installation mit folgenden Themen:

- > Setup-Berechtigungen
- > Dateizugriffsrechte
- > Zugriffsrechte SQL-Server

# 1.4.1. Setup-Berechtigungen

Die Installation bzw. auch das Update von MOS'aik muss von Benutzern mit **Administratorberechtigungen** ausgeführt werden. Dazu muss der Benutzer Mitglied in der Microsoft Windows® Benutzergruppe *Administratoren* sein. Dies wird im ersten Schritt des Programmaufrufs mit der *Benutzerkontensteuerung* sichergestellt.

• Falls Sie bereits mit einem Windows®-Benutzer angemeldet sind, der über administrative Rechte verfügt, bestätigen Sie den folgenden Dialog mit Ja:

| Benutzerkontensteuerung<br>Möchten Sie zulassen, o<br>Änderungen an Ihrem o<br>werden? | ×<br>dass durch diese App<br>Gerät vorgenommen |
|----------------------------------------------------------------------------------------|------------------------------------------------|
| MOS'aik Installation                                                                   | n                                              |
| Verifizierter Herausgeber: Moser<br>Dateiursprung: Netzwerklaufwerł                    | Software GmbH<br>k                             |
| Weitere Details anzeigen                                                               |                                                |
| Ja                                                                                     | Nein                                           |
|                                                                                        | -                                              |

• Falls Sie lediglich mit einem Windows®-Benutzer angemeldet sind, der über **keine administrativen Rechte** verfügt, benötigen Sie die Zugangsdaten für einen anderen Benutzer mit administrativen Rechten!

Geben Sie in diesem Fall die Zugangsdaten im folgenden Dialog ein und bestätigen Sie diese mit Ja:

| Benutzerkontensteuerung                                            | ×                                             |
|--------------------------------------------------------------------|-----------------------------------------------|
| Möchten Sie zulassen,<br>Änderungen an Ihrem                       | ass durch diese App<br>erät vorgenommen       |
| werden?                                                            | Ĵ                                             |
| MOS'aik Server Ins                                                 | Illation                                      |
| Verifizierter Herausgeber: Moser<br>Dateiursprung: Netzwerklaufwer | oftware GmbH                                  |
| Weitere Details anzeigen                                           |                                               |
| Geben Sie einen Administratorbe<br>zugehöriges Kennwort ein, um d  | utzernamen und ein<br>1 Vorgang fortzusetzen. |
| Benutzername                                                       |                                               |
| Kennwort                                                           |                                               |
| Domäne: MOSER                                                      |                                               |
| Ja                                                                 | Nein                                          |

Die Installation wird nun unter dem Namen und mit den Rechten des gewählten Benutzers ausgeführt.

## 1.4.2. Dateizugriffsrechte

Sowohl der Setup-Benutzer, als auch alle weiteren Benutzer von MOS'aik benötigen Zugriffsrechte für diverse Dateien:

- 1. Eingebundene Mandantendatenbank
- 2. Systemdatenbank
- 3. Dateiablageordner

Dazu müssen diese Dateien und Ordner in einem für alle MOS'aik-Benutzer erreichbaren Verzeichnis abgelegt werden und dem Verzeichnis die entsprechenden Berechtigungen erteilt werden.

- Standardmäßig erfolgt die Installation im **Zielordner** C: Mosaik. Sie können jedoch im Rahmen des Setup abweichende Ordner wählen.
- Als Voraussetzung f
  ür den Betrieb mehrerer Arbeitspl
  ätze wird das gew
  ählte MOS'aik-Datenbankverzeichnis im Netzwerk freigegeben. Aus Sicherheitsgr
  ünden kann keine Freigabe von Dateien im Benutzerverzeichnis des aktuellen Benutzers erfolgen.

Wählen Sie deshalb für die Datenbank niemals ein Verzeichnis unterhalb des Benutzerverzeichnisses (z.B. C:\Users\{Benutzername}\Documents oder für ältere Windows® Versionen unter dem Ordner "Eigene Dateien"), sondern einen für andere Benutzer erreichbaren Pfad (z.B. C:\Mosaik). Achten Sie außerdem darauf, dass sich darin nur für MOS'aik relevante Ordner und Dateien befinden (z.B. Mandantendatenbank, Systemdatenbank, Projektordner, Dateiablageordner, ...).

- Der Setup prüft, ob der aktuelle Setup-Benutzer über Zugriffsrechte für den gewählten Zielordner verfügt. Im Fehlerfall wird eine entsprechende Meldung ausgegeben:
  - Abbildung 1.12. Beispiel Fehlermeldung Installation: "Die System Datenbank konnte nicht erstellt werden ..."

| latabase | - InstallShield Wizard                                                                                                    | ×                 |
|----------|----------------------------------------------------------------------------------------------------|-------------------|
| 8        | Die System Datenbank konnte nicht erstellt werden. F<br>Sie ob genug freier Festplattenspeicher vorhanden is<br>Sie über ausreichende Berechtigungen verfügen. | rüfen<br>t und ob |
|          |                                                                                                    | OK                |

Der Setup wird anschließend beendet.

• Abbildung 1.13. Beispiel Fehlermeldung Update: "Die Version der Datenbank kann nicht ermittelt werden"

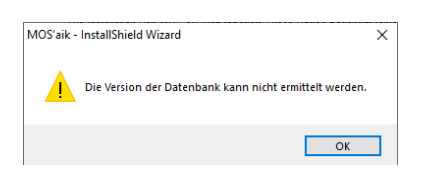

Das Update bricht in diesem Fall mit dem Protokolleintrag "Das Microsoft Jet-Datenbankmodul kann die Datei 'C:\{Zielordner}\Mosaik.mdb' nicht öffnen. Sie ist bereits von einem anderen Benutzer exklusiv geöffnet oder Sie benötigen eine Berechtigung, um die Daten lesen zu können. (3051)" ab.

Der Setup muss in diesem Fall von einem Benutzer mit Zugriffsrechten (Schreiben und Lesen) für den Zielordner der Datenbank ausgeführt werden oder dem aktuellen Benutzer müssen Zugriffsrechte für diesen Ordner gegeben werden.

#### 1.4.3. Zugriffsrechte SQL-Server

Sowohl der Setup-Benutzer, als auch alle weiteren Benutzer von MOS'aik benötigen Zugriffsrechte auf die über den Microsoft SQL Server® bereitgestellten Mandantendatenbanken.

Dazu muss der angemeldete Benutzer über die erforderliche Berechtigung *db\_owner* auf dem SQL Server® verfügen.

# Kapitel 2. MOS'aik starten und einrichten

1. Nach der Installation befinden sich auf dem Desktop die Icons für die installierten MOS'aik-Anwendungen:

#### MOS'aik-Anwendungen

#### Beispiel

Nr. Element Abbildung 2.1. Windows® Desktop 1 MOS'aik-Finanzverwaltung 2 79 **5**2 MOS'aik-Datenbankverwaltung 🛂 . 3 MOS'aik-Projektverwaltung ទ្រីទ 4 MOS'aik-Formularverwaltung 5 MOS'aik-Dokumentenverwaltung

2. Bevor Sie MOS'aik das erste Mal starten, berücksichtigen Sie diese wichtigen Hinweise:

#### **Wichtige Hinweise**

## a. Regelmäßige Datensicherung!

Alle Datenbanken und der MOS'aik Dateiablageordner müssen regelmäßig gesichert werden, damit Sie im Notfall die Möglichkeit haben, auf einen älteren Stand Ihrer Daten zurückzugreifen. Dazu müssen sowohl die SQL Server Datenbankdateien (\*.mdf und \*.ldf) als auch die "eingebundene" Datenbank (\*.mdb), die Systemdatenbank (\*.mdw) sowie ggf. weitere Datenbankdateien (z.B. Transaktionsprotokolle) gemeinsam gesichert werden! Für eine zuverlässige und vollständige Sicherung der SQL Datenbank wird der Einsatz einer entsprechenden Software empfohlen. Berücksichtigen Sie dazu die Hinweise im Abschnitt FAQ - Datensicherung.

Eine gutes Sicherungskonzept hält z.B. Tages-, Wochen, Monats- und Jahresbackups (mindestens bis zur gesetzlichen Aufbewahrungsfrist) vor. Beauftragen Sie z.B. einen Mitarbeiter sowie einen Stellvertreter mit der täglichen Durchführung und Überprüfung der Datensicherung und bewahren Sie diese an einem sicheren Ort auf (Tresor, anderes Gebäude, ...).

#### b. Beenden Sie MOS'aik vor längeren Unterbrechungen!

Vermeiden Sie es, Ihren Arbeitsplatz für eine längere Unterbrechung zu verlassen oder in den Energiespar- oder Ruhezustand zu versetzen, ohne MOS'aik vorher zu beenden!

Insbesondere bei Verwendung einer Netzwerkdatenbank kann es sonst zu Datenverlust kommen, wenn die Verbindung zur Datenbank unterbrochen wird und sich im Arbeitsspeicher Ihres Systems noch ungespeicherte Datensätze befinden.

#### c. MOS'aik Datenbanken nie direkt von Wechselmedien verwenden!

Beachten Sie unbedingt, dass MOS'aik Datenbanken nicht direkt von einem USB-Stick oder einem anderen Wechselmedium verwendet werden dürfen, sondern zuvor auf ein lokales Laufwerk bzw. den dafür vorgesehenen Netzwerkspeicher kopiert und von dort gestartet werden.

- d. Achten Sie unbedingt darauf, dass die Systemdatenbank system.mdw nur ein einziges Mal existiert!
- Zum ersten Start klicken Sie doppelt auf das Icon der MOS'aik-Projektverwaltung

Eine Übersicht der wichtigsten Elemente und Funktionsbereiche finden Sie in den folgenden Abschnitten:

- > MOS'aik Startseite
- > MOS'aik Arbeitsblätter
- 4. MOS'aik Grundeinrichtung:

Siehe dazu den Abschnitt individuelle Systemeinrichtung.

# 2.1. MOS'aik Startseite

Auf der Startseite finden Sie die Schnellaufrufe für häufig verwendete Aufgaben. Der Inhalt der Seite ist dabei von den lizenzierten Modulen abhängig.

Die Startseite besteht aus diesen Elementen:

Startseite

| Nr. | Element                                                                                                    | Beispiel                                                                                                    |                                                                                                    |  |  |  |  |
|-----|----------------------------------------------------------------------------------------------------|----------------------------------------------------------------------------------------------------|----------------------------------------------------------------------------------------------------|--|--|--|--|
| 1   | Titelleiste (Mehr)                                                                                                    | Abbildung 2.2. MOS'aik Sta                                                                                                    | rtseite                                                                                                    |  |  |  |  |
|     | Die Titelleiste enthält den Programmnamen sowie den Namen des aktuellen Mandanten bzw. den Firmennamen (Firmenstammdaten).                                          | A first hydrocolog from hits it is     A first hydrocolog from hits it is     A first on the first of the first of th     | - D X                                                                                                    |  |  |  |  |
| 2   | Menüleiste (Mehr)                                                                                                    | Image: Strategy         + Strate Applied         + Name Applied           Image: Strategy         + Name Applied         + Name Applied           Image: Strategy         + Name Applied         + Name Applied           Image: Strategy         + Name Applied         + Name Applied           Image: Strategy         + Name Applied         + Name Applied                                                                                                    | Advasan vervalan     Advasan vervalan     Sold / Editarge vervalan     Vectorse vervalan     Vectorse vervalan     Advasante                                                                                                    |  |  |  |  |
|     | Über die Menüleiste erreichen Sie zahlreiche Einstellun-<br>gen und Funktionen des Programms.                                                                       | Part Sector Sector     | Nugri v Havison     Nugri v Havison     Nugri V Havison     Nugri V Havison     Nugri V Havison     Nugri V Havison     Nugri V Havison     Nugri V Havison     Nugri V Havison     Nugri V Havison     Nugri V Havison     Nugri V Havison     Nugri V Havison     Nugri V Havison                                                                                                    |  |  |  |  |
| 3   | Symbolleiste (Mehr)                                                                                                    | 1. Andposit: View Annue, Alkoli Zalić (Vrjedskih Alkoli Zalikova)     1. Andposit: View Annue Andre Alk, 24, 26 23 20 (Vrjedskih 28 232 2000), 12. Anklang Viewa Anja, Aleker Alk, Anji 3122 (Vrjedskih 28 232 2000), 13. Full-grange-manutany (Prinz Liskible Structurang) Grank A.G. Sali, Alkoli 2020 (Print, Liskible Structurang), 14. Grange-Marcinang, 2010, 2010,     | Hear double And Tool and Antonia state and a state and a state of the state of the |  |  |  |  |
|     | Alle Funktionen oder Befehle der Menüleiste können Sie selbst auf die Symbolleiste legen oder einer freien Tasten-<br>kombination zuordnen.                         | 12. MAD: Secretaria the interface of the pro-base of the interface of the interface of the | an interview. United as                                                                                                    |  |  |  |  |
| 4   | Seitentitelleiste (Mehr)                                                                                                    | (Mehr dazu unter Handbuc                                                                                                    | h Projektverwaltung -                                                                                                    |  |  |  |  |
|     | Die Seitentitelleiste zeigt Ihnen den Namen und Arbeits-<br>bereich des aktuelles Arbeitsblatts (z.B. Projekte   Kalku-<br>lation   Angebot).                       | Benutzeroberfläche)                                                                                                    |                                                                                                    |  |  |  |  |
|     | Seitentitel einblenden<br>Insbesondere für Neueinsteiger empfiehlt es sich,<br>diese Seitentitelleiste über das Menü = Ansicht ><br>Seitentitelleiste einzublenden! |                                                                                                    |                                                                                                    |  |  |  |  |
| 5   | Ordnerleiste (Mehr)                                                                                                    |                                                                                                    |                                                                                                    |  |  |  |  |
| -   | Die Leiste zeigt Ihnen die Arbeitsbereiche für Ihre lizenziert<br>Projekte, Service, Regie, Logistik, Subunternehmer,                                               | ten Module an. Beispiele für O<br>Büroarbeiten , Auswertungen                                                                                                    | rdner sind Allgemein,<br>, Stammdaten.                                                                                                    |  |  |  |  |
| 6   | Navigationsleiste                                                                                                    |                                                                                                    |                                                                                                    |  |  |  |  |
|     | Über die Ordner und Unterordner der Navigationsleiste erre<br>ter. Diese sind dazu übersichtlich nach Themen- bzw. Aufg                                             | eichen Sie die zahlreichen Arb<br>gabenbereich gruppiert.                                                                                                    | eits- und Tabellenblät-                                                                                                    |  |  |  |  |
| 7   | Statusleiste (Mehr)                                                                                                    |                                                                                                    |                                                                                                    |  |  |  |  |
|     | In der Statusleiste werden Ihnen der aktuelle Benutzernar<br>und weitere Details zum aktuellen Arbeitsblatt angezeigt.                                              | me, der Name des Mandante                                                                                                    | n bzw. der Datenbank                                                                                                    |  |  |  |  |
| 8   | Arbeitsblatt (Mehr)                                                                                                    |                                                                                                    |                                                                                                    |  |  |  |  |

| Nr. | Element                                                                | Beispiel                                                                                                    |  |  |  |  |
|-----|------------------------------------------------------------------------|----------------------------------------------------------------------------------------------------|--|--|--|--|
|     | Hier wird das aktuelle Arbeitsbla werden, hängt von Ihren lizenzier    | tt (also die eigentliche Startseite) angezeigt. Welche Inhalte hier angezeigt ten Modulen ab. Nicht lizenziert Komponenten werden ausgeblendet:            |  |  |  |  |
|     | Schnelleinstieg                                                        |                                                                                                    |  |  |  |  |
|     | Einfacher Zugriff zur Erstellung <ul> <li>Stammdaten</li> </ul>        | neuer Geschäftsvorfälle bzw. Vorgänge.                                                                                                    |  |  |  |  |
|     | Zugriff auf die Übersichten wich<br>• Bearbeiten                       | itiger Stammdaten, wie z.B. Adressen, Artikel, Leistungen, etc.                                                                                            |  |  |  |  |
|     | Greifen Sie direkt auf die Bereid<br>takten und Ordner zu.             | he Kalender, Alle Vorgänge, Von mir bearbeitete Vorgänge oder Alle Projek-                                                                                 |  |  |  |  |
|     | Kürzlich bearbeitet                                                    |                                                                                                    |  |  |  |  |
|     | Hier finden Sie Ihre zuletzt verv                                      | vendeten Vorgänge und Arbeitsblätter.                                                                                                    |  |  |  |  |
| 9   | Meine Favoriten (Mehr)                                                 |                                                                                                    |  |  |  |  |
|     | Hier stehen Ihnen standardmäßig                                        | bereits einige häufig benötigte Auswertungen zur Verfügung.                                                                                                |  |  |  |  |
|     | Eigene Favoriten anpassen<br>Durch Klicken auf eines der Du<br>len!    | eiecke 본 vor den Listeneinträgen können Sie diese individuell auswäh-                                                                                      |  |  |  |  |
|     |                                                                        |                                                                                                    |  |  |  |  |
| 10  | Meine Agenda (Menr)                                                    |                                                                                                    |  |  |  |  |
|     | In diesem Bereich werden zu Ihre<br>Sie auch Ihre eigene Agenda mit    | n anstehenden Terminen die wichtigsten Informationen gezeigt. Hier können<br>Dutlook synchronisieren und entsprechende Agenda Optionen » einstellen.       |  |  |  |  |
| 11  | Benachrichtigungen (Mehr)                                              | Benachrichtigungen (Mehr)                                                                                                    |  |  |  |  |
|     | Sollten für den angemeldeten Ber<br>seite darüber informiert und gelar | utzer nicht erledigte Benachrichtigungen vorliegen, wird dieser auf der Start-<br>gt durch Anklicken der Meldung direkt zu den entsprechenden Nachrichten. |  |  |  |  |
|     | 1 Nachricht                                                            |                                                                                                    |  |  |  |  |

Über das Menü = Ansicht können Sie diverse Bereiche ein- bzw. ausblenden.

# 2.2. MOS'aik Arbeitsblätter

Typische Arbeitsblätter sind z.B. *Tabellenarbeitsblätter* und *Vorgänge*. Die Darstellung solcher Arbeitsblätter unterscheidet sich wie folgt vom allgemeinen Programmaufbau bzw. vom Aufbau der Startseite:

Arbeitsblatt (Beispiel: Tabellenansicht)

#### Nr. Element

#### 1 Funktionsleiste (Mehr ...)

In der Funktionsleiste (hier gezeigt bei eingeklappter Navigationsleiste) werden Ihnen Funktionen zum aktuellen Arbeitsblatt angeboten.

#### 2 Registerkarte des Arbeitsblatts

Über die Registerkarte des Arbeitsblatts wird das aktuelle Arbeitsblatt hervorgehoben. Über weitere Registerkarten gelangen Sie jederzeit zurück zur Startseite oder weiteren bereits geöffneten Arbeitsblattregisterkarten.

#### 3 Tabellenbereich

Im Tabellenbereich können Sie auf alle Daten zugreifen, diese durchsuchen, die angezeigten Datensätze nach beliebigen Kriterien filtern, Spalten anpassen usw.

#### Arbeitsblatt (Beispiel: Vorgangsbearbeitung)

#### Nr. Element

#### 1 Funktionsleiste

In der Funktionsleiste (hier gezeigt bei eingeklappter Navigationsleiste) werden Ihnen Funktionen zum aktuellen Arbeitsblatt angeboten.

#### 2 Registerkarte des Arbeitsblatts

Über die Registerkarte des Arbeitsblatts wird das aktuelle Arbeitsblatt hervorgehoben. Über weitere Registerkarten gelangen Sie jederzeit zurück zur Startseite oder weiteren bereits geöffneten Arbeitsblattregisterkarten.

#### 3 Vorgangskopf

Im Kopfbereich der Vorgangsbearbeitung werden wichtige Grundeinstellungen zum aktuellen Vorgang angezeigt. Dazu gehören beispielsweise die Adresse, der zugeteilte Mitarbeiter, Kalkulationseinstellungen oder Beleginformationen.

• Der Kopfbereich ist über einen Doppelklick auf die Titel-

zeile mit dem Dreiecksymbol meinklappbar.

• Hinter dem Feld Name der Anschrift\*finden Sie das Bril-

lensymbol *feed*. Darüber können Sie einen mehrzeiligen Editor zur Eingabe von Namen bis zu einer Länge von 255 Zeichen öffnen:

Abbildung 2.5. Mehrzeiliger Editor (Name):

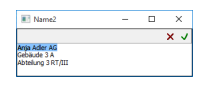

#### 4 Vorgangsgliederung

In der Vorgangsgliederung stellen Sie, je nach Vorgangsart, ihre angebotenen, benötigten oder zu bestellenden Artikel und Leistungen auf.

#### Beispiel

Abbildung 2.3. MOS'aik Tabellenansicht

|                                                                                                    |                                |          | romat includ    | Contract D   | 190 F                    |         |                                |                         |                        |
|----------------------------------------------------------------------------------------------------|--------------------------------|----------|-----------------|--------------|--------------------------|---------|--------------------------------|-------------------------|------------------------|
| Normality         Normality         Normality <t< th=""><th></th><th>+ B</th><th>1 K C 🛔</th><th>4</th><th></th><th></th><th></th><th></th><th></th></t<>                                                                                                    |                                | + B      | 1 K C 🛔         | 4            |                          |         |                                |                         |                        |
| American         American                                                                                                    | omdaten I Adres                | en L     | Alle Adresse    | 0            |                          |         |                                |                         |                        |
| North         North         North <th< th=""><th></th><th></th><th></th><th></th><th></th><th></th><th></th><th></th><th></th></th<>                                                                                                    |                                |          |                 |              |                          |         |                                |                         |                        |
| Non-open set         Non-open set         Non-open set<                                                                                                    | Home: Statuete Adv             | sterc Al | le Adressen X   |              |                          |         |                                |                         |                        |
| Note         Note         Note <t< th=""><th>Merson D</th><th></th><th>Karaname</th><th>510</th><th>Matchcode</th><th>Amode</th><th>Nerve</th><th>Nomenszusatz</th><th>State</th></t<>                                                                                                    | Merson D                       |          | Karaname        | 510          | Matchcode                | Amode   | Nerve                          | Nomenszusatz            | State                  |
| Nome         Nome         Nome <th< td=""><td></td><td>14</td><td>0.00</td><td>84930</td><td>Adler Als</td><td>Fara</td><td>Anja Adler Ars</td><td>vioniungsbaugeseischaft</td><td>Adabertsterning 112</td></th<>                                                                                                    |                                | 14       | 0.00            | 84930        | Adler Als                | Fara    | Anja Adler Ars                 | vioniungsbaugeseischaft | Adabertsterning 112    |
| Name         Participant         Participant         Partitipant         Participant                                                                                                    | Neurona Caracter               |          |                 |              |                          |         |                                |                         |                        |
| Sector         Sector         Sector<                                                                                                    | inches in                      |          |                 |              |                          |         |                                |                         | Hobert Herther Str. 38 |
| construction         construction                                                                                                    |                                |          |                 |              |                          |         | Otta Bechem & Ca. KG           |                         | Karolingerstr. 51      |
| Mathematical Section         Mathematical Section         Mathema                                                                                                    | Lista drucken F                |          | selov           | Lieferant    | Belov & Ca               | Fima    | Bettina Bellev & Co.           | Elsenvaren              | Bugar 3                |
| Barbar         Proof Partial Part Part Part Part Part Part Part Part                                                                                                    | Ebiett/Kate drucken +          |          | Seider.         | Privaticande | Beiger, Bered            | Hor     | Bend Beger                     |                         | Badstx 12-16           |
| Name         Participant         Participant         Partipant         Participant         Pa                                                                                                    |                                |          | slondieu        | Privaticande | Elondieu, Jean           | Societe | Jean Blondieu                  | Senice de chauffage     | Chemin de Ster 3       |
| Sector         Sector         Sector<                                                                                                    | Experience +                   |          |                 |              |                          |         |                                |                         |                        |
| State         Part         Let         Main         Main <th< td=""><td></td><td>_</td><td></td><td></td><td></td><td></td><td></td><td></td><td></td></th<>                                                                                                    |                                | _        |                 |              |                          |         |                                |                         |                        |
| Type Star         Particle         Particle                                                                                                    | Sarbra                         |          | irih,ix         | Liefecart    | Brillux GmbH & Co. KG    | Fama    | Brillux GrabH & Ca. KG         |                         | Weseler Str. 481       |
| Image: Second second second                    |                                |          |                 |              |                          |         |                                |                         |                        |
| Bits         Part         Part <th< td=""><td>¥ % %</td><td></td><td></td><td></td><td></td><td></td><td></td><td></td><td></td></th<>                                                                                                    | ¥ % %                          |          |                 |              |                          |         |                                |                         |                        |
| Bits         Part         Line         Parameter         Parameter <td></td> <td></td> <td>sülide</td> <td>Liefecart</td> <td>Alexander Bürkle Grabh &amp;</td> <td>Firma</td> <td>Alexander Bürkle GmbH &amp; Co. KG</td> <td></td> <td>Robert-Bunsen-Str. 5</td>                                                                                                    |                                |          | sülide          | Liefecart    | Alexander Bürkle Grabh & | Firma   | Alexander Bürkle GmbH & Co. KG |                         | Robert-Bunsen-Str. 5   |
| Participant         Participant                                                                                                    | Infedenk                       |          | christensen     | Liefecart    | Christenses, Cosima      | Firma   | Cosina Christensen             | Handelsurdersehmen      | Cottenburgetr: 45      |
| Brance<br>(maintained)         The control (maintained)         The control (maintained) <ththe (maintained)<="" control="" th=""> <ththe (m<="" control="" td=""><td>Agende +</td><td></td><td></td><td></td><td></td><td></td><td></td><td></td><td></td></ththe></ththe>                                                                                                    | Agende +                       |          |                 |              |                          |         |                                |                         |                        |
| Name         Part of the second second s                            | Aita anzeigen                  |          |                 |              |                          |         |                                |                         |                        |
| Name of the system         Particle         State         State<                                                                                                    | Arlagen anangen                |          | codales         | Kande        | Cordales, Carlos         | Firma   | Carlos Cordales                | Import-Expert           | Christinenstr. 45      |
| With Program         Processing State         Processing State                                                                                                    | Propide & Ordner anceigen      |          |                 |              |                          |         |                                |                         |                        |
| Open Device State         Test State         State                                                                                                    | Vorgilings in Drielgen anzeige | 100      | deg             |              |                          |         |                                |                         |                        |
| Restruction         Participant         Open of the second second                                      | Offene Posten anzeigen         |          |                 |              |                          | firma   | DEG Nord-Out Elektrogroßhandel |                         |                        |
| Participant         Participant                                                                                                    | and a brook stars              |          |                 |              |                          |         |                                |                         |                        |
| Miles Meller         Discuss         Discuss                                                                                                    | Contra de anales esta          |          | demag           |              |                          |         |                                |                         |                        |
| Operation Link         District         Main         Description         District         District         Distring         District         District                                                                                                    | Writeer Schritte               |          | De Kuedee       | Kunde        | Diverse Kunden           |         |                                |                         |                        |
| Anderson and a second second sec | Construction and Controls      |          | Dir Lieferanten | Lieferant    | Diverse Lieferanden      |         |                                |                         |                        |
| Market<br>Market<br>All         Pl<br>-<br>-<br>-<br>-<br>-<br>-<br>-<br>-<br>-         Lober<br>-<br>-<br>-<br>-<br>-<br>-<br>-<br>-<br>-<br>-<br>-<br>-<br>-         1 / 2 Gen PD 3212<br>-<br>-<br>-<br>-<br>-<br>-<br>-<br>-<br>-<br>-<br>-<br>-<br>-<br>-<br>-<br>-<br>-<br>-                                                                                                    | the entite and the COSCOC.     |          |                 |              |                          |         |                                |                         |                        |
| Ander                                                                                                    | The set Polyment -             |          |                 |              |                          |         |                                |                         |                        |
| Approx         Interpretation         Vib. Jasses - Exceptions         Year         Wib. Jasses - Exceptions of their         Approx           ofds         Laboret         Wib. Jasses - Exceptions         Vib. and their action of their action of thein of their action of their                                                                                                    | Analysis a                     |          | sizes-facher    |              |                          | firma   |                                |                         |                        |
| Idia         Lakeari         da kicho dabalari         Para         elda kicho dabalari         Darativityo         Darativityo           Intere         Lakeari         ELARA         Para         ELMER Deradivityo Boltá         EXMER Deradivityo Boltá         Exmit Status           Selezacă         Interes         ELMER Deradivityo         Fara         ELMER Deradivityo Boltá         ELMER Deradivityo Boltá         Exercite Status                                                                                                    | Rugers +                       |          |                 |              |                          | firma   |                                |                         |                        |
| Inference         Linkexet         ELMER Deerablestungs         Pirma         ELMER Deerablestungs Grebh &         Societ         Societ                                                                                                    |                                |          |                 |              |                          | firms   |                                |                         |                        |
| Sederank Leferset Ebspernane Goßbundets Firms Ebspernane Goßbundets Graft & Robert Stein Straße 1                                                                                                    |                                | _ 1      |                 |              |                          | firms   |                                |                         |                        |
|                                                                                                    | Siehe auch                     |          |                 |              |                          | Firms   |                                |                         |                        |
| Mathewa Laboration 1                                                                                                    | Malines Links a                | 14       |                 |              |                          |         |                                |                         |                        |

(Mehr dazu unter Handbuch Projektverwaltung -Arbeiten mit Tabellenarbeitsblättern)

#### Beispiel

Abbildung 2.4. MOS'aik Vorgangsbearbeitung

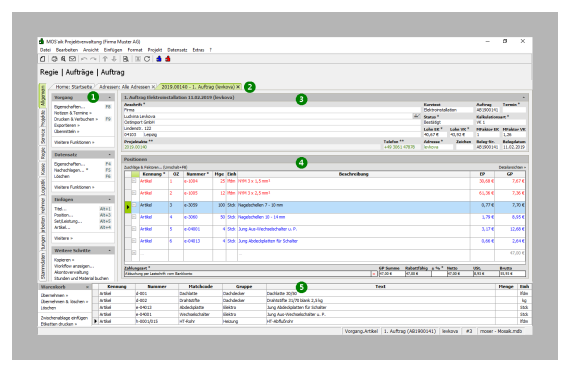

(Mehr dazu unter Handbuch Projektverwaltung -Arbeiten mit den Vorgangsansichten)

## Nr. Element

## Beispiel

Unterhalb der Vorgangsgliederung finden Sie den **Fußbereich** bzw. Summenblock. Bei einigen Vorgangsarten ist auch dieser Bereich über einen Doppelklick einklappbar.

# 5 Warenkorbleiste

Über die Warenkorbleiste können Datensätze z.B. kopiert, zwischengespeichert und in andere Vorgänge übertragen werden (dazu mehr im Handbuch Projektverwaltung -Warenkorbfunktionen).

# Kapitel 3. Erste Schritte mit MOS'aik

Nach erfolgter Installation und Lizenzierung steht Ihnen bei vorhandener Internetverbindung die MOS'aik Online-Hilfe zur Verfügung (alternativ auch als PDF-Datei). Hier finden Sie die vollständige Dokumentation mit zahllosen Beispielen für Anfänger und Fortgeschrittene. Außerdem erreichen Sie die Produktdokumentation über das Moser Kundenportal (*Login>MOS'aik Handbücher*).

MOS'aik Online-Hilfe

Über das Menü bzw. die Taste [F1] sowie unter:

www.moser.de [https:// www.moser.de]

In den nachfolgenden Informationen wird aus diesem Grund teils auf die Online-Dokumentation verweisen.

# Vollständigkeit der Einrichtung prüfen

Der Umfang der Systemeinrichtung ist abhängig von der individuellen Lizenzierung sowie vom Einsatz des Programms. Aus diesem Grund ist es nachfolgend erforderlich, die korrekte Einrichtung des Systems zu prüfen und bei Bedarf zu ergänzen.

Wir wünschen Ihnen viel Erfolg bei der Arbeit mit MOS'aik. Mit der Online-Hilfe und Dokumentation stehen Ihnen umfassende Erklärungen zur Verfügung. Sollten Sie jedoch trotzdem einmal nicht weiter wissen, fragen Sie einfach nach. Der Moser Produktservice steht Ihnen gerne zur Verfügung!

Nächste Schritte:

- > Individuelle Systemeinrichtung
- > Das erste Angebot

# 3.1. Individuelle Systemeinrichtung

Bevor Sie durchstarten, müssen jedoch noch einige wichtige Einstellungen vorgenommen werden.

Die folgenden Schritte sind in der Regel für eine Ersteinrichtung des Systems relevant:

• Firmenstammdaten und Dateiablage

In den Firmenstammdaten werden die Basisdaten Ihres Betriebs hinterlegt. Dazu gehören neben Ihren Kontaktdaten auch die Steuernummer und die Umsatzsteuer-Identifikationsnummer <u>UStID</u>. Falls Sie die Archivierung einsetzen, richten Sie diese ebenfalls hier ein.

• Speicherung von Vorgangsdrucken (bzw. Spezielle Einstellungen der Vorgangsarten)

Falls Sie die Archivierung einsetzen, müssen entsprechende Einstellungen in den Layouts der verwendeten Vorgangsarten vorgenommen werden.

• Drucker und Firmenpapier einrichten

Einrichtung von Druckern sowie des mitgelieferten Programms zur PDF-Erstellung und eines individuellen Firmenpapiers.

• Grundlagen der Kalkulation

Damit MOS'aik Ihre Projekte so kalkuliert, wie es für Ihren Betrieb erforderlich ist, sind entsprechende Voreinstellungen erforderlich:

Lohnkalkulation

Für die Lohnkalkulation werden Lohnkostenpreis und Lohnerlöspreis festgelegt.

# • Kalkulationsgruppen und -faktoren

Die wichtigsten **Kalkulationsgruppen** sind Lohn und Material. Diese dienen der Unterscheidung von Positionen und ermöglichen die Berücksichtigung verschiedener **Kalkulationsfaktoren**.

Ein **Kalkulationszuschlag** (auch **Kalkulationsaufschlag**) ist dabei die Erhöhung des Wareneinstandspreises um einen bestimmten Prozentsatz zwecks Ermittlung des Verkaufspreises *VK x*.

Der Schütt- und Schwundverlust wird als *EKx* hinterlegt und vermindert den Bruttonutzen.

Beide Kalkulationsfaktoren werden in den Firmenstammdaten pro Kalkulationsgruppe hinterlegt. Detaillierte Informationen dazu werden im Themenbereich Kalkulation - Firmenstammdaten der Online-Dokumentation erläutert.

Adressstammdaten

Wichtige Daten für die Erstellung Ihrer Vorgänge, wie z.B. Angebote, Aufträge oder Rechnungen, sind Ihre **Kundenadressen**. Falls Sie das Modul Logistik einsetzen, sind außerdem Lieferantenadressen für Ihre Bestellungen, Lieferungen, Warenzugänge und Eingangsrechnungen relevant. Sie können unter anderem pro Adresse festlegen, welche Kalkulationsart verwendet werden soll. Geben Sie den Wert *EK+Zuschlag* vor, wenn Sie beim Erfassen eines Angebots für den Kunden die oben beschriebenen Kalkulationsfaktoren verwenden möchten (**Zuschlagskalkulation**). Alternativ können Sie auch **Festpreise** verwenden, die Sie im jeweiligen Vorgang oder in den Artikel- bzw. Set-Stammdaten hinterlegen (s. unten).

Wie Sie Adressen erfassen und bearbeiten lesen Sie im Themenbereich Handbuch Projektverwaltung - Adressen der Online-Dokumentation.

Artikelstammdaten

Grundlage Ihrer Leistungen und Vorgangsgliederungen (z.B. Angebot, Auftrag, Bestellung) sind Artikel. Diese können auf entsprechenden Arbeitsblättern erfasst bzw. im **DATANORM** Format importiert werden. Neben vielen weiteren Informationen können zu jedem Artikel sowohl Einkaufs- und Listenpreise, Bezugsrabatte sowie feste Verkaufspreise hinterlegt werden.

Weitere Informationen dazu finden Sie im Themenbereich Handbuch Projektverwaltung - Artikel (Material).

Leistungen

Die von Ihrem Betrieb angebotenen Leistungen werden in MOS'aik als **Set** bezeichnet. Dabei handelt es sich um eine Kombination von Artikeln (Stückliste) und Lohnanteilen, die Sie individuell zusammenstellen können.

Dabei werden sowohl Lohn- als auch Produktanteile der Leistung grundsätzlich "pro Einheit" angegeben, damit die Leistung später unter Berücksichtigung einer Mengenangabe automatisch berechnet werden kann. Die für eine Leistung benötigten **Minuten pro Einheit** werden dazu hinterlegt. Daraus wird mit den hinterlegten Lohnwerten der **Lohnpreis pro Einheit** errechnet. Der Materialpreis aus der Stückliste ergibt dann summiert mit dem Lohnpreis den **Gesamtpreis pro Einheit**.

Weitere Informationen dazu finden Sie im Themenbereich Handbuch Projektverwaltung - Sets (Leistungen) mit Stücklisten.

Mitarbeiter / Personal

Für die Verwendung Ihrer Mitarbeiter, z.B. im Rahmen der Zuweisung von Arbeitszetteln und Aufträgen, dem Einsatz des Urlaubsplaners oder von Unternehmensbereichen, sollten alle Mitarbeiter erfasst werden. Siehe dazu Handbuch Projektverwaltung - Personal.

• Unternehmensbereiche

Falls Sie Unternehmensbereiche einsetzen, müssen diese eingerichtet und Mitarbeiter zugeordnet werden.

Bankverbindungen

Für den Einsatz des Zahlungsdatenaustauschs sollten die Bankverbindungen Ihres Unternehmens sowie aller betroffenen Personenkonten eingerichtet werden.

# 3.2. Das erste Angebot

Installationsanleitung

**Vorgänge** sind die wichtigsten Bausteine von MOS'aik. Sie können in Projekten sowie Service- oder Regieordnern abgelegt werden und erfüllen die Aufgaben, die Sie in Ihrem Betrieb täglich anfallen. So können Sie ein Angebot, einen Auftrag oder eine Rechnung schreiben, aber ggf. auch Bestellungen oder Warenzugänge erfassen. So gibt es aktuell bis zu 56 verschiedene Vorgangsarten für unterschiedliche Zwecke.

Um Ihr erstes Kundenangebot zu erstellen, folgen Sie dem **Ablaufbeispiel** im Themenbereich Vorgangsarten und Arbeitsabläufe - Angebot erstellen. In diesem Dokument finden Sie außerdem **umfassende weitere Beispiele**, wie Sie schnell aus dem Angebot einen Auftrag und später eine Rechnung erstellen. Sämtliche MOS'aik Vorgangsarten sowie die Konzepte verschiedener "Ordner" für Ihre Projekte, Service- und Regiearbeiten werden hier erläutert und Sie erhalten Verweise zu thematisch verwandten Stellen der Produktdokumentation.

Abbildung 3.1. Einfaches Angebot (Druckansicht)

| Firma<br>Anja Adler<br>Wohnungsi<br>Adalbertste<br>52070 Aad | AG<br>paugeselischaft<br>linweg 112<br>ten                               |                |             |           |                               |
|--------------------------------------------------------------|--------------------------------------------------------------------------|----------------|-------------|-----------|-------------------------------|
| ANGEE                                                        | ют                                                                       |                | liner (erbe | Kelennumm | r Debur                       |
| 2014.00011                                                   | and the loss designs and black from                                      | der            | ME          |           | 22.02.201                     |
| Chi degank                                                   | e muniur me Annage und biete innend.                                     | e gewars chien | Aveilen wer | orge an.  | 0                             |
| 1                                                            | Mantelleltung NYM 3 x 1,5 In Leerohr,<br>Kabelkanal oder Bühne einziehen | Wes            | 15 Itom     | 2,35 €    | 35,254                        |
| 2                                                            | Mantelleitung NYM 3 x 2,5 in Leerohr,<br>Kabekanal oder Bühne einziehen  |                | 6 Itom      | 2,86 €    | 17,164                        |
| 3                                                            | AusWechselschalter u. P. Standard lie<br>und montieren                   | fem            | 4 Stck      | 6,08 €    | 24,326                        |
| 4                                                            | Schatereodeckung Standard liefem un<br>montieren                         | 5              | 4 Stck      | 1,56 €    | 6,244                         |
|                                                              | Nettogesambreis<br>Umadazisuer 19,0%<br>Ossambraume                      |                |             |           | 82,97 6<br>15,76 6<br>88,73 4 |
|                                                              | Zahbar Insthalb von 14 Tagenohne Abzug                                   |                |             |           |                               |

# Kapitel 4. MOS'aik Hilfe

In MOS'aik stehen Ihnen verschiedene Funktionen zur Unterstützung zur Verfügung:

# 1. Tooltips zu Eingabefeldern

Zu Eingabefeldern werden Ihnen kurze Beschreibungen beim Überstreichen mit dem Mauszeiger eingeblendet (siehe Abschnitt 4.1, "Felderklärung durch 'Tooltips'").

# 2. Direkthilfe

Ihnen steht eine komfortable Hilfefunktion zur Verfügung, die Sie aus der MOS'aik-Projektverwaltung 🌌 oder

der MOS'aik-Finanzverwaltung büber das Menü = ? > Handbuch [F1]oder mit der Taste [F1] aufrufen können.

Wenn Sie über einen Internetzugang verfügen, werden Ihnen hier automatisch die aktuellsten Informationen und Anleitungen zum Produkt zur Verfügung gestellt: Die MOS'aik **Online-Hilfe** ermöglicht Ihnen den unmittelbaren Zugang zur **vollständigen Produktdokumentation**. Neben Handbüchern, Installations- und Updateanleitungen werden hier laufend neue, themenbezogene Beschreibungen ergänzt.

Eine ausführliche Beschreibung der Hilfefunktion finden Sie unter Abschnitt 4.2, "MOS'aik Online-Hilfe".

Falls kein permanenter Internetzugang verfügbar ist oder das Programm noch nicht lizenziert ist, wird Ihnen über die Hilfefunktion **Handbuch im PDF-Format** angezeigt. Die zugehörige Datei Mosaik.pdf finden Sie im MOS'aik Installationsverzeichnis (typischerweise C:\Program Files (x86)\MOSER\MOSaik).

3. Weitere Informationen, **Dokumente** und Downloads finden Sie im Internet unter www.moser.de [https:// www.moser.de] und dort unter der MOS'aik KnB ("Knowledge Base"). Lesen Sie ggf. auch das Moser FAQ für Informationen zum Moser Kundenportal.

Weitere Themen:

- > Felderklärung durch 'Tooltips'
- > MOS'aik Online-Hilfe

ger z.B. in das Feld Lohntarif:

# 4.1. Felderklärung durch 'Tooltips'

Wenn Sie mit dem Mauszeiger über die MOS'aik Datenfelder fahren, wird typischerweise eine Kurzinformation (**Tooltip**) zu dem angesteuerten Feld angezeigt.

| 0        | 6 Q M M A 1                                                                                                    | BEC                             | i 🖞                                |                            |                           |                      |                                                 |             |  |
|----------|----------------------------------------------------------------------------------------------------|---------------------------------|------------------------------------|----------------------------|---------------------------|----------------------|-------------------------------------------------|-------------|--|
| Sta      | ammdaten   Artikel                                                                                                    |                                 | sk Arteol (o. 10001) V             |                            |                           |                      |                                                 |             |  |
| emet     | Artikel                                                                                                    | Verkaufspreise                  |                                    |                            |                           |                      |                                                 |             |  |
| ₽¥.      | Curbon E2                                                                                                    | Antibular server 8              | One information and                | Well- wifer                |                           |                      |                                                 |             |  |
| 8        | Neu F8                                                                                                    | FAN                             | 6-10001                            |                            |                           |                      |                                                 | 148 89 f 30 |  |
| <u>ک</u> | Duplateren Stra+F8                                                                                                    | Matchcode                       | GA-Anlane                          |                            |                           | VK 2, %-Satz 2       | 154.62 €                                        |             |  |
| 8        | Etikett drucken »                                                                                                    | Artikelgruppe *                 | Elektro                            |                            |                           | VK 3, %-Satz 3       | 160,34 €                                        | -           |  |
|          |                                                                                                    | Kurztext                        | GA-Anlage Fabr. Hirschmann Gema 11 |                            |                           | VK 4, %-Satz 4       | 166,07€                                         | 4           |  |
| 3        | Bearbeiten *                                                                                                    |                                 |                                    |                            |                           | VK 5, %-Satz 5       | 171,80 €                                        | 5           |  |
| 8        | Nachschlagen * ES                                                                                                    | Langtextnummer *                |                                    |                            |                           | Preis ind. MwSt.     | 164,64 €                                        |             |  |
| 2        | Speichern F7                                                                                                    | Farbton                         |                                    |                            |                           | Preiseinheit *       | 1                                               | _           |  |
| 2        | Löschen F6                                                                                                    | Katalog                         | (Freehouse)                        |                            |                           | Preiscode *          | <automatis< td=""><td>sch&gt;</td></automatis<> | sch>        |  |
|          |                                                                                                    | Hersteller                      | nischmann                          |                            |                           | Presolidung vk -     | W                                               |             |  |
| 19       | Infodesk *                                                                                                    | Heistelemünner                  |                                    |                            |                           | eg. Kabatigroppe     |                                                 | _           |  |
| ×.       | Verkaufskonditionen anzeigen                                                                                                | Bezugsquelle &                  | inheiten                           |                            |                           | EK/Kalkulation       |                                                 |             |  |
| ŧ        | Einkaufskonditionen anzeigen<br>Lagerbewegungen anzeigen<br>Lagerbestände anzeigen<br>Umsätze anzeigen<br>Astikheksefole me | Hauptleferant *                 | rbristensen                        |                            | Datumitz, FR 20.03.19     | Listenneis           |                                                 |             |  |
| 3        |                                                                                                    | Rabattgruppe *<br>Bestellnummer | 99999999                           |                            | Bezugsrabatt 5,00%        | Bezugs-, VK-Rabatt   |                                                 |             |  |
|          |                                                                                                    |                                 |                                    |                            |                           | Einkaufspreis        | 114,53 €                                        |             |  |
| Ē        |                                                                                                    | Warengruppe                     |                                    |                            |                           | Letzter EK, ø EK     | 114,53 €                                        |             |  |
| 온        | - Health Health                                                                                                    | Mengeneinheit *                 | Stok                               |                            |                           | Werkspreis/Strecke   |                                                 |             |  |
|          | Weitere Schritte *                                                                                                    | Gebindeeinheit *                |                                    |                            |                           | Preisänderung *      | 20.03.2019                                      | 9           |  |
| -21      | A 1 10 1 11 10 100                                                                                                    | Gebindegröße                    |                                    |                            |                           | EK-Bezugseinheit     | <automatis< td=""><td>sch&gt;</td></automatis<> | sch>        |  |
| Tel 1    | in den warenkorb legen 1-12                                                                                                 | Verbrcinhet *                   |                                    |                            |                           | Kalk -Zurchlan       | Crikautspre                                     | 55          |  |
| 1ěI      | Plugins >                                                                                                    | Restelleinheit *                |                                    |                            |                           | Kalk Gurne *         | Material                                        |             |  |
| 2        | Ersetzen und löschen                                                                                                    | Bestelmenge                     |                                    |                            |                           | Lohntarif *          | Elekt                                           |             |  |
| a l      |                                                                                                    | MinBestelmenge                  |                                    | Klicken Sie mit gedrückter | Stra-Taste um ein Arbeits | blatt zum Bearbeiten | des Lobota                                      | nifs a      |  |
| 5        |                                                                                                    | Bezugseinheit *                 | <automatisch></automatisch>        | cheken sie mit gedruckter  | ang tang all an anada     | Presolidung KP       | EK + KONST                                      | torre       |  |
| aft.     | Siehe auch *                                                                                                    | Beschreibung                    |                                    |                            |                           |                      |                                                 |             |  |
| NSU .    | Artikel                                                                                                    |                                 |                                    |                            | _                         |                      |                                                 |             |  |
|          | Sets                                                                                                    | GA-Anlage Fabr, H               |                                    |                            |                           |                      |                                                 |             |  |
| 3        | Artikegruppen                                                                                                    |                                 |                                    |                            |                           |                      |                                                 |             |  |
| ip.      | Provence zugstabatte                                                                                                    |                                 |                                    |                            |                           |                      |                                                 |             |  |
| ΙĔΙ      | Rohstoffe                                                                                                    |                                 |                                    |                            |                           |                      |                                                 | _           |  |

Fahren Sie z.B. mit dem Mauszei- Abbildung 4.1. Tooltip für Eingabefelder

# 4.2. MOS'aik Online-Hilfe

In MOS'aik haben Sie über die Direkthilfe [F1] unmittelbaren Zugang zur **MOS'aik Online-Hilfe** und damit zur vollständigen Produktdokumentation . Alle Themenbereiche hinsichtlich der Arbeitsabläufe und des Einsatzes von MOS'aik sind hier in Handbüchern und weiterführenden Dokumenten umfassend beschrieben.

Außerdem steht Ihnen eine Online- Suchfunktion zur Verfügung, die Sie bei Ihren Recherchen unterstützt.

Abbildung 4.2. Online-Hilfe und Dokumentation

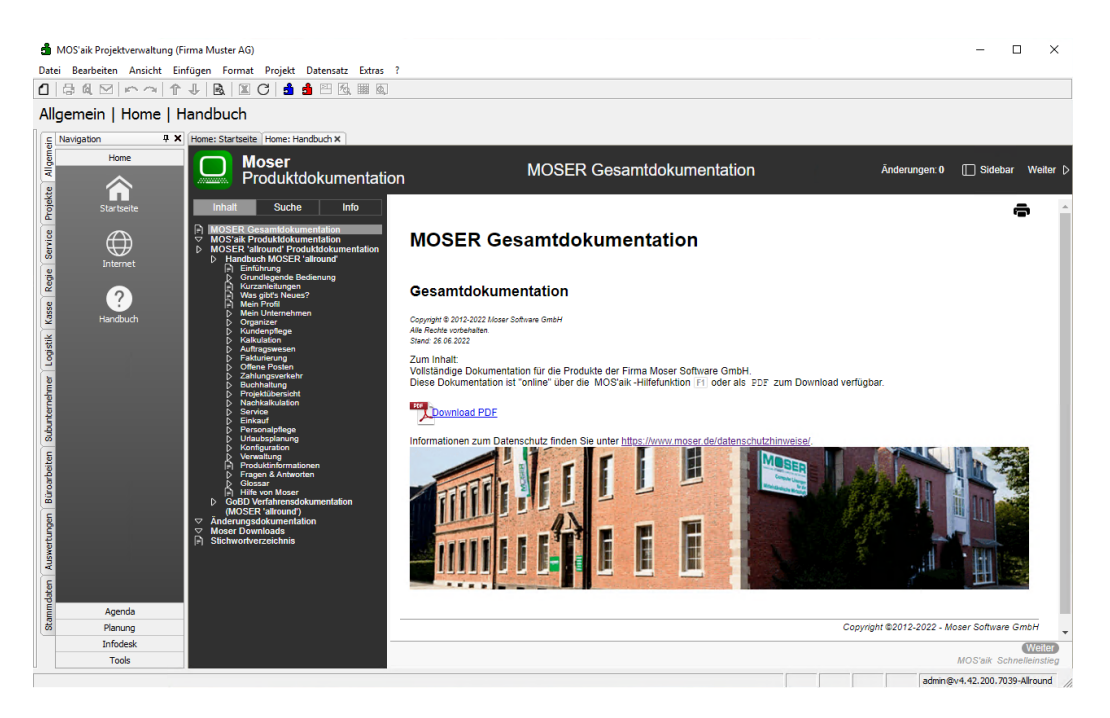

Drücken Sie die Taste [F1], um die Hilfe auf einem neuen Arbeitsblatt einzublenden. Im linken **Navigations**bereich finden Sie die Registerkarten Inhalt und Suche.

## Weitere Themen:

- > Registerkarte "Inhalt"
- > Registerkarte "Suche"
- > Direkter Druck der Online-Hilfe
- > Problembehandlung

## 4.2.1. Registerkarte "Inhalt"

Über die Registerkarte Inhalt finden Sie alle verfügbaren Dokumente zu den verschiedenen Bereichen:

• Handbücher & Einführung

Hier finden Sie alle Handbücher und Dokumente zur Installation und Bedienung von MOS'aik.

Auftragsabwicklung

Mit diesen Dokumenten werden zahlreiche Themen aus den Bereichen Planung, Kalkulation, Aufmaße, Rechnungen, etc. abgedeckt.

• Service, Wartung und Regie

Alles zu den Themen Service und Wartung.

Mobile Dienste

Beschreibungen zu den mobilen Anwendungen, wie z.B. Mobiles Aufmaß, Mobile Zeiterfassung, Mobiler Service, ...

# Logistik & Lagerverwaltung

Logistik, Lager, Bestellwesen und mehr ...

• Finanzverwaltung

Verschiedene Beschreibungen zu den Themenbereichen der Finanzverwaltung.

Weitere Funktionen

Anleitungen zu weiteren Funktionen von MOS'aik.

Schnittstellen

Beschreibung aller MOS'aik Schnittstellen für Datenimport und -export.

• MOS'aik Module

Beschreibung von MOS'aik Zusatzmodulen.

Spezielle Anleitungen

Änderungsdokumentation, Updateanleitung, usw.

• MOS'aik PDF-Dokumente

Beschreibung aller verfügbaren PDF-Dokumente zum Download.

• "Moser FAQ"

Häufig gestellte Fragen und die zugehörigen Antworten zu verschiedenen Themenbereichen.

• Glossar

Erklärung von Abkürzungen und Fachbegriffen.

Jedes der hier aufgeführten Dokumente kann aus der Navigation direkt angewählt und im rechten Fensterbereich angezeigt werden. Klicken Sie in den Lesebereich, um sich in der angezeigten Seite mithilfe des [Mausrads], mit [Wischgesten] sowie der Tasten [Pfeil Runter], [Pfeil Hoch], [Bild Runter], [Bild Hoch], [Pos1] oder [Ende] zu bewegen.

Mit den Schaltflächen **oben** können Sie sich zur **vorhergehenden bzw. nächsten Seite** der Dokumentation sowie zum übergeordneten Abschnitt bewegen.

- Alternativ verwenden Sie dazu die Pfeiltasten [Links] bzw. [Rechts] oder eine horizontale Wischgeste.
- Am unteren Bildrand stehen ebenfalls entsprechende Navigationsfunktionen zur Verfügung:

# Zurück Weiter Nach oben Zur Startseite

Zusätzlich werden für die vorhergehende und nachfolgende Seite die Kapitelüberschriften angezeigt.

## Textsuche

Neben der Suche über die Registerkarte "Suche" können Sie innerhalb einer Seitenansicht auch mit der Suchfunktion [Strg]+[F] des Browsers einen einfachen **Suchdialog** starten. Dieser ermöglicht die Suche nach einem Begriff in der angezeigten Seite. Mit der Taste [Esc] können Sie diesen **Suchdia-log beenden**.

Um nach dem Wechsel zwischen unterschiedlichen Dokumenten wieder zu einer früheren Ansicht zurückzukehren, verwenden Sie die Taste [Backspace] ("Rückwärts löschen").

# 4.2.2. Registerkarte "Suche"

Unter der Registerkarte **Suche 1** können Sie im gesamten Online-Themenbestand <u>nach Schlüsselwörtern</u> <u>suchen</u> **2**. Die Suchergebnisse werden im Bereich unter der Schlüsselworteingabe als Verknüpfung (Hyperlink) zu den Fundstellen aufgelistet **3** und können damit direkt angewählt und im rechten Fensterbereich angezeigt werden:

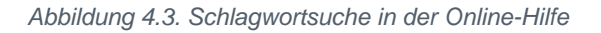

|                                                                                                   | Moser<br>Produktdokume                                                                                                    | entatio                                                        | n                                                                                                    | MOSER Ge                                                                                                    | esamtd                                                                               | okumentation                                                                                                    |                                                                                                    | Änderungen: <b>0</b>                                                                                                   | Fundstellen: 3/12                                                   | <br>                                   | 🔲 Sidebar                                                         | ⊲ Zurück                                                 | △ Nach<br>oben                                | Weiter ▷               |
|---------------------------------------------------------------------------------------------------|----------------------------------------------------------------------------------------------------|----------------------------------------------------------------|----------------------------------------------------------------------------------------------------|----------------------------------------------------------------------------------------------------|--------------------------------------------------------------------------------------|----------------------------------------------------------------------------------------------------|----------------------------------------------------------------------------------------------------|----------------------------------------------------------------------------------------------------|---------------------------------------------------------------------|----------------------------------------|-------------------------------------------------------------------|----------------------------------------------------------|-----------------------------------------------|------------------------|
| Inha<br>archivo<br>Es exist<br>Suchbe                                                             | lt Suche Info<br>rdner 2 Suche<br>tiert kein Abschnitt, der a<br>griffe enthält.                                                      | o ^                                                            | Kapitel ′                                                                                                    | 11. MOS'a                                                                                                    | aik - <mark>A</mark>                                                                 | <b>Archivordne</b>                                                                                                    | r                                                                                                    |                                                                                                    |                                                                     |                                        |                                                                   |                                                          | é                                             | ð ^                    |
| Ergebnisse für: -archivordner, aik-<br>archivordner, archivordner,<br>projektarchivordner         |                                                                                                    | Im MOS'aik -Archi<br>• Die Archivie<br>konfiguriert<br>erzeugt | vordner werden Pro<br>rung von Vorgangs<br>ist (siehe <i>හි <u>Abso</u></i>                                                                                         | ojekte, Vorg<br>drucken ei<br>hnitt 11.4,                                                                                                    | gänge und Dokumente a<br>rfolgt bei vorhandener Li<br>, <u>"Druckausgaben archiv</u> | nchiviert.<br>izenz für das System<br><u>vieren"</u> ). Die erford                                                                                                    | mmodul Archivierung gg<br>derlichen Ordnersti                                                                               | gf. automatisch, sof<br>rukturen für das Ad                                                                            | ern für die<br>dress- bzw                                           | betreffende Vo<br>Projektarchiv        | organgsart ei<br>werden da                                        | ine Archivier<br>nn nach Be                              | rung<br>:darf                                 |                        |
| Kaprt<br>Archi<br>Ergebni<br>archivo<br>"archivo                                                  | ise 11. MOS alk-<br>wordner m<br>isse für: -archivordner,<br>rdner, projektarchivordner<br>prdnerfunktionen"                          | ,<br>,                                                         | • Um bereits<br><u>Projektarchi</u><br>In den Firmenstarr                                                                                                    | nach Erstellung<br>vordner automatis<br>umdaten kann der E                                                                                                    | eines Proj<br><u>ch anlegen</u><br>Basisordne                                        | jektes auf den Projekt <mark>a</mark><br>1 aktiviert werden.<br>2r für das MOS'aik -Archi                                                                                                    | archivordner zugre                                                                                                    | elfen zu können (;<br>karte Archiv festgel                                                                             | z.B. zur Archivieru<br>legt werden (siehe <u>F</u>                  | ng diverse<br><u>Registerkar</u>       | r Dokumente),<br><u>te Archiv</u> ).                              | , kann die :                                             | Systemricht                                   | linie                  |
| • <u>Proje</u>                                                                                    | <u>ktakte</u>                                                                                                    | 100%                                                           | <ul> <li>Falls Sie kei<br/>(z.B. C: \Mo:</li> </ul>                                                                                                    | nen Speicherort fe<br>saik\).                                                                                                    | stlegen, wi                                                                          | ird das Archiv beim erste                                                                                                    | en Buchen eines Vo                                                                                                    | organgs automatis                                                                                                    | ch in dem Ordner ar                                                 | ngelegt, in                            | dem sich die N                                                    | /IOS'aik -Dat                                            | enbank befi                                   | ndet                   |
| Ergebni<br>-archivo<br>• Proje<br>Ergebni<br>archivo                                              | isse für: -archivordner,<br>ordners, archivordner<br><u>kte archivieren</u><br>isse für: -archivordner,<br>rdner, projektarchivordner | 75%                                                            | Bei Bedarf könner<br>Archivordner von<br>Arbeitsblatt Firmer<br>Verwaltung des Ar<br>Abbildung 11.1. Bas<br>MOS ak Rojekterwaltung (I<br>Datei Berbeiten Assicht Ei | a Sie über den Win<br>allen Arbeitsplätze<br>Islammdalen auf den<br>chivordner s, wie z.l<br>sisordner des Archive<br>Finna Muster AG)<br>nfligen Format Projekt Daten | dows Expl<br>n erreichb<br>Link Basis<br>B. der <u>Date</u><br>s in den Fin          | lorer einen eigenen Ordr<br>oar sein muss (Netzwer<br>ordner und wählen den ∬<br>ensicherung, individuell §<br>menstammdaten                                                                                           | ner als Archiv anle<br>'kpfad) und geben<br>mtsprechenden Or<br>meuern.                                                     | gen. Beachten Sie<br>Sie diesen ggf. d<br>dner aus. Durch die                                                          | jedoch, dass in ein<br>azu im Netzwerk f<br>e Vorgabe des Spei<br>– | er Umgebi<br>rei (Netzw<br>cherorts fü | ung mit mehre<br>erkfreigabe). K<br>ir den <mark>Archivore</mark> | ren Arbeitsp<br>licken Sie a<br><mark>dner</mark> können | vlätzen auch<br>anschließend<br>i Sie Abläufe | der<br>1 im<br>2 zur   |
| • <u>MOS</u><br><u>Gesa</u><br>• <u>MOS</u><br><u>Produ</u>                                       | <u>mtdokumentation</u><br><u>aik</u><br>uktdokumentation                                                                              | 75%                                                            | Stammdaten   Einste                                                                                                    | Home: Startseite Einstellungen   Firmenstamm<br>Home: Startseite Einstellungen: Fir<br>Firmenstammdaten                                                                | Cordnereinstellu                                                                     | x                                                                                                    |                                                                                                    |                                                                                                    |                                                                     | 1                                      |                                                                   |                                                          |                                               |                        |
| Ergebni<br>projekta<br>• <u>Proje</u>                                                             | isse für: archivordner,<br>archivordner<br><mark>ktarchivordner</mark>                                                                | 50%                                                            | Adressen<br>Personal<br>Artikel<br>Sets<br>Maschinen<br>Travia                                                                                                    | Anderungen speichen F7<br>Unternehmensbereiche •<br>Verwendung optional                                                                                                | Basisordner *<br>Ordner Adressen<br>Ordner Projekte                                  | file://ser-44-work-2/Archiv<br>[btz[Ref?.Key, "Sonstige"])<br>[btz[Ref.Address?.Key, "Sonstige"]);Projekte/                                                                                                    | /(Ref.Key)                                                                                                    |                                                                                                    |                                                                     |                                        |                                                                   |                                                          |                                               |                        |
| <u>autor</u><br>• <u>Archi</u><br>• <u>Kapit</u><br><u>Syste</u><br>Ergebni                       | matisch anlegen<br>ivordner pro Adresse<br>en Standard MOS aik<br>emrichtlinien<br>isse für: -archivordner,                           | 42%<br>2%                                                      | Projekte<br>Einstellungen<br>4<br>9002<br>1900<br>Primerstammdaten                                                                                                  | Nachschlagen * FS<br>Unterschrift löschen FS<br>Weitere Schritte *<br>Standardiohntarif festegen<br>Lagerverwaltung errichten                                          | Ordner Vorgänge<br>Ordner Buchunge<br>Ordner Cheddiste                               | Put[lief.Address7.Key, "Sorstige"]),Projektej.           NgRef.Foregorioucherkumber, Ref. Youcherk           m. @uz[lief.Address7.Key, "Sonstige"])/[Ref.Boo           m. @uz[lief.Address7.Key, "Sonstige"])/[Ref.Boo | /(Ref. Project Key) / (Ref. Category? G<br>Number), Ref. YoucherNumber)) / Revis<br>okTemplate?. Group) / (Nz(Ref. ForeignV | roup)/(IIf(Ref.Category?.IsClassificati<br>ion @romat(Ref.Revision, '000'')/(IIf)<br>oucherNumber, Ref.VoucherNumber)) | onSuppler,<br>Ref.Reverted, "Storno", ""]}                          |                                        |                                                                   |                                                          |                                               |                        |
| erchivo<br>Firme<br>Kund<br>(Infor                                                                | rdner<br>enstammdaten<br>len- und Lieferantenakte<br>desk)                                                                            | 50%<br>21%                                                     |                                                                                                    |                                                                                                    |                                                                                      |                                                                                                    |                                                                                                    |                                                                                                    |                                                                     |                                        |                                                                   |                                                          |                                               |                        |
| <ul> <li><u>Druck</u></li> <li><u>Kapit</u></li> <li><u>Von A</u></li> <li><u>Hand</u></li> </ul> | <u>kausgáben archivieren</u><br>:el 5. Datenaustausch<br><u>\dressen</u><br>Ibuch                                                     | 17%<br>10%                                                     | Zurück<br>Kapitel 10. Aufmaße                                                                                                    |                                                                                                    |                                                                                      |                                                                                                    | Na<br>Zur S                                                                                                    | ch oben<br>Startseite                                                                                                  |                                                                     |                                        |                                                                   | 11.1. Arch                                               | hivordner pro                                 | ✓<br>Weiter<br>Adresse |

- Die gefundenen Suchbegriffe werden im Text des Dokuments gelb hinterlegt hervorgehoben.
- Die Anzahl der Fundstellen auf der aktuellen Seite wird in der Titelleiste 5 angezeigt.
- Über die Pfeilsymbole [#] und [#] 5 können die aus der Seite verfügbaren Suchergebnisse durchlaufen werden. Der Bildschirm wird dabei automatisch nach Bedarf verschoben und die aktuell gewählte Fundstelle dunkelgelb hinterlegt.

Die Suchergebnisse werden anhand der **Bewertung** sortiert angeordnet. Taucht der Suchbegriff z.B. in einer Überschrift auf oder ist er im Text hervorgehoben dargestellt, so wird dieser höher bewertet. Die Bewertung wird mit einer Prozentangabe angezeigt. Auf diese Weise werden Ihnen optimale Suchergebnisse in sinnvoller **Anordnung** angeboten.

Unterstützt werden bis zu zehn Suchbegriffe, die mit Leerzeichen getrennt eingegeben werden können.

- Falls mehr als zehn Begriffe eingegeben werden, erfolgt die Meldung Nur die ersten 10 Wörter werden verarbeitet. und es werden nur die ersten 10 Begriffe ermittelt.
- Wenn Sie mehrere Suchbegriffe eingeben (z.B. einen Satz), so werden diese einzeln behandelt.
- Die Suchergebnisse werden entsprechend der gefundenen Teilergebnisse absteigend sortiert angezeigt.

Zu jeder gefundenen Textstelle wird in der Auswahlliste am linken Rand außerdem der **Themenbereich** (z.B. *"[Service und Wartung von Anlagen]"*) als Link auf das entsprechende Dokument angezeigt. Damit erkennen Sie sofort, ob die Fundstelle zu einem für Sie relevanten Thema gehört und können das Dokument direkt öffnen.

# Hinweise zur Suche

- Bei der Suche werden Groß- und Kleinschreibung nicht unterschieden.
- Die Reihenfolge der Suchbegriffe spielt keine Rolle.
- Suchbegriffe sollten **wenigstens drei Zeichen** enthalten. Es ist jedoch möglich, Begriffe mit nur zwei Buchstaben zu suchen, um auch typische Muster, wie "*OP*" oder "*84*" (GAEB) finden zu können. In diesem Fall kann der Suchvorgang jedoch langsamer sein sowie unübersichtliche Suchergebnisse zur Folge haben. Begriffe mit nur einem Zeichen werden ignoriert. Suchbegriffe werden an beliebigen Textstellen ermittelt. Exakte Suchergebnisse werden dabei jedoch höher bewertet, als Teilergebnisse se. Zusätzlich bewirkt der Fund von mehreren eingegebenen Suchbegriffen (z.B. *"ablaufdarstellung stammdaten"*) eine höhere Bewertung.
- Die **Meldung** "Die gewählten Suchbegriffe konnten nicht eindeutig gefunden werden." wird immer dann angezeigt, wenn die Suche keine eindeutigen Ergebnisse ermitteln konnte. Die aufgelisteten Teilergebnisse enthalten dennoch meist hilfreiche Treffer.

# 4.2.3. Direkter Druck der Online-Hilfe

Um die aktuell angezeigte Seite der Online-Dokumentation auf einfachem Weg direkt drucken zu können sowie (z.B. mit dem PDF-Erzeuger eDocPrintPro oder Microsoft Print to PDF) die Anzeige als PDF-Datei zu speichern oder per E-Mail zu versenden, finden Sie in der oberen, rechten Ecke jeder Seite (bei Bedarf dazu die Bildlauf-

leiste nach oben schieben) ein kleines Druckersymbol 🚍:

Durch Anklicken dieses Symbols öffnen Sie einen Druckdialog, in dem Sie zunächst Ihren bevorzugten Drucker auswählen sowie weitere Druckeinstellungen vornehmen können. Betätigen Sie anschließend die Schaltfläche Drucken, um den Druck zu starten.

Abbildung 4.4. Aktuelle Seite drucken

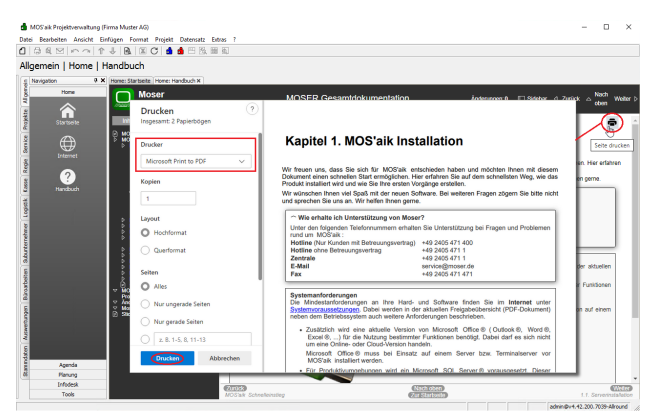

# 4.2.4. Problembehandlung

Hier finden Sie eine Beschreibung möglicher Probleme beim Zugriff auf die Dokumentation und wie diese gelöst werden können.

# Unauthorized Access

**Problem:** Beim Aufruf des Handbuchs über die Funktion =? > Handbuch [F1] öffnet sich lediglich ein neues Arbeitsblatt *"Handbuch"* mit der Fehlermeldung *Unauthorized Access*.

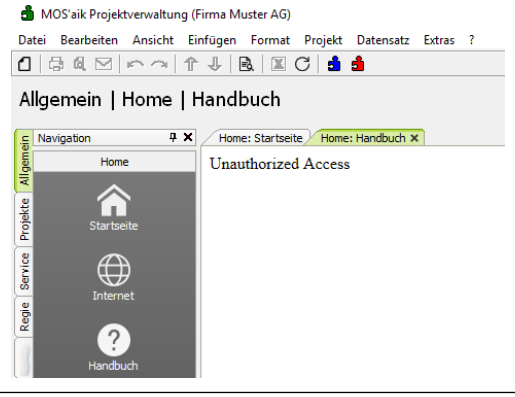

**Lösung:** Fügen Sie die Internetadresse https://man.moser.de als vertrauenswürdige Site in den **Microsoft Windows® Internetoptionen** ein (siehe Abschnitt 1.2.1, "Vertrauenswürdige Site zufügen (Internetoptionen)") und rufen Sie die Hilfe erneut auf.